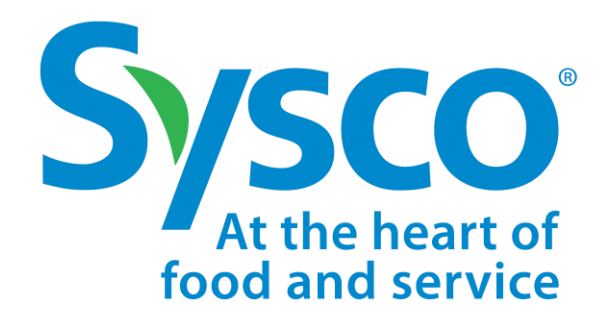

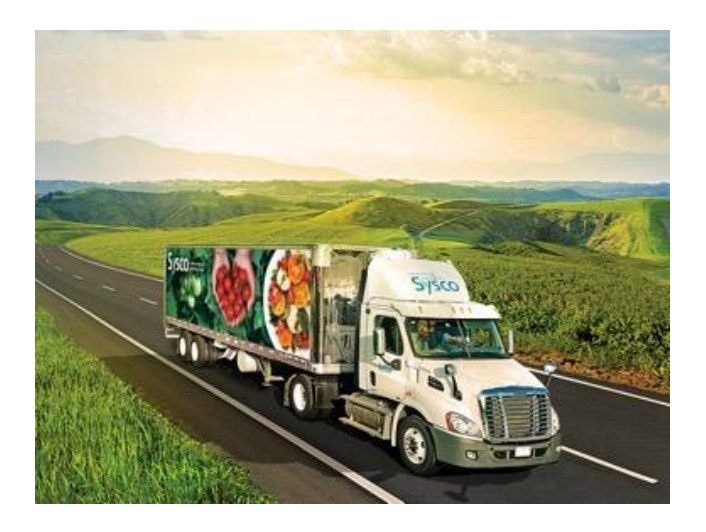

# Sysco SPIRIT

MANUEL D'UTILISATION

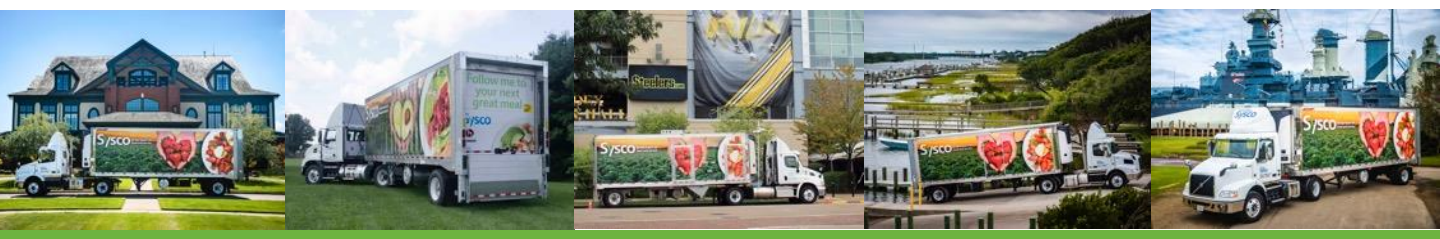

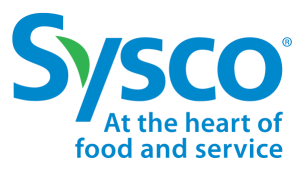

Sysco SPIRIT User Manual

Ce document fournit des instructions systématiques pour accéder à l'outil Sysco de paiement des fournisseurs, de facturation, de rapport et de demandes d'informations (Sysco SPIRIT), pour naviguer sur le site, télécharger la documentation spécifique relative aux comptes fournisseurs, et créer une demande. Les fournisseurs peuvent rechercher des informations exclusives par numéro de chèque, numéro de facture ou numéro de BC.

### **Connexion à Sysco SPIRIT**

Dans le champ d'adresse de votre navigateur Internet, tapez : <u>https://sysco-supplierportal.force.com</u> et a 
 *vyez* sur Entrée.

**Astuce!** Il est recommandé d'utiliser Google Chrome plutôt que d'autres navigateurs pour obtenir des résultats optimaux.

2. Dans les champs ID utilisateur et **mot de passe** du fournisseur, entrez votre ID utilisateur et votre mot de

| elcome la Sysco SPIRIT                                                                                                    |                                                              |                                               |                                     |                                               |                           |                                   |                                             |           |
|----------------------------------------------------------------------------------------------------|--------------------------------------------------------------|-----------------------------------------------|-------------------------------------|-----------------------------------------------|---------------------------|-----------------------------------|---------------------------------------------|-----------|
| zo lauched a new Suppler Account Psychie portia caled Sysce SPRT Gugeller Psyment, Invester, Reporting, and Ingury Boll, This tool<br>Investor: as a bedate and distabilished with the lat time updates on payment status<br>Reports disabilished for investor, tangunets, and payments updates<br>Detailed view of all suad Sysce Auchean Colorst<br>Mayment Information Beck dask, check dis muche, and statul net amount<br>Self service repairy submission and management with validity to batest status. It response | i has self service                                           | capabilities for you to view invo             | ice status, payment det             | alls, view, and respond                       | to submitted inquiries. T | This tool gives you access to you | ar AP information, including the following: |           |
| te: All documents submitted from Nav 28, 2022, onwards will be available in SPIRIT. Historical documents will not be available.                                                                                                    |                                                              |                                               |                                     |                                               |                           |                                   |                                             |           |
| ite: This does not apply to speciality companies (list of excluded companies is below).                                                                                                    |                                                              |                                               |                                     |                                               |                           |                                   |                                             |           |
| r mare information on Sysco SPIRIT, watch the introduction Video Him.                                                                                                    |                                                              |                                               |                                     |                                               |                           |                                   |                                             |           |
| request access to Sysca SPIRIT, please email: Ostapenia.kateryna@corp.sysca.ca                                                                                                    |                                                              |                                               |                                     |                                               |                           |                                   |                                             |           |
| HALE POP UPS: Ensure you have pop ups enabled, by safelisting this URL. This will enable you to download documents as desired.                                                                                                    |                                                              |                                               |                                     |                                               |                           |                                   |                                             |           |
| e value your trusted partnership with Sysco and look forward to continuing to partner with you on this important initiative.                                                                                                    |                                                              |                                               |                                     |                                               |                           |                                   |                                             |           |
| t below Canadam Syzac settlers are ERLUEED from the new process and all others are involved.<br>1. Frostport<br>2. Syzac Fixed Media: (Dorma Media: Ca)<br>3. Systo Gued: Syzac<br>Garande Vallee<br>5. Fini's Statistical                                                                                                    |                                                              |                                               |                                     |                                               |                           |                                   |                                             |           |
| Diceitoud<br>Supplier Dashboards<br>of Soy 24, 2022 S1/ All Vieweg au Canada Vieta GA                                                                                                    |                                                              |                                               |                                     |                                               |                           |                                   |                                             | Rifresh 💌 |
| airy Status X                                                                                                    | Received                                                     | Invoices in Process                           |                                     |                                               |                           | х                                 | Purchase Otders Awaiting Invoice            | ×         |
| Repert Coult                                                                                                    | 150<br>E 100<br>D 00<br>C 00<br>0<br>Invoke Sta<br>View Rupo | SYSCO MONCTON<br>fre in Process in Procession | Certral Biling<br>Assaling Approval | SMS Caredo<br>OPCO Name<br>Processing Payment | SYSCO HALIFAX             | STISCO ST. JOHNS                  |                                             | k (2)     |
| alls of Received Invoices-Last 50 Days                                                                                                    | Repayment                                                    | nts in Last 90 Davs                           |                                     |                                               |                           | X                                 | Relacted Invices in Last 50 Dave            | ×         |

## Configuration de l'utilisateur de Sysco SPIRIT

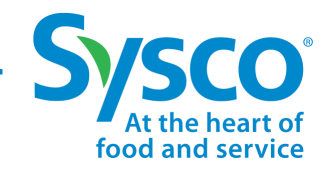

Sysco SPIRIT User Manual

#### Changer le mot de passe

- 1. Cliquez sur l'ic 🕒 Utilisateur.
- 2. Sélectionnez Mes réglages dans le menu déroulant.
- 3. Cliquez sur le lien hypertexte Changer le mot de passe.
- 4. Entrez le mot de passe actuel.
- 5. Entrez le nouveau mot de passe, en respectant les exigences suivantes :
  - Le mot de passe doit comporter au moins 8 caractères.
  - Le mot de passe doit comprendre au moins une lettre et un chiffre.
- 6. Entrez une autre fois le nouveau mot de passe pour le vérifier.
- 7. Cliquez sur le bouton Enregistrer.

|   |                                                                                                    | Change My Password                                   |             |
|---|----------------------------------------------------------------------------------------------------|------------------------------------------------------|-------------|
|   | You must adhere to the following pass<br>* Your password must be at least 8 ch<br>* Your password must have a mix of le | sword rules:<br>aracters long.<br>etters and numbers |             |
| * | Current Password                                                                                                    |                                                      |             |
| * | New Password                                                                                                    |                                                      |             |
| * | Verify New Password                                                                                                    |                                                      |             |
|   |                                                                                                    |                                                      |             |
|   |                                                                                                    |                                                      | Cancel Save |

## Configuration de l'utilisateur de Sysco SPIRIT

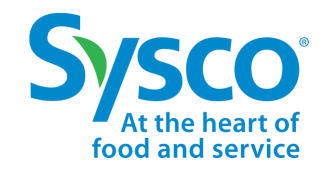

Sysco SPIRIT User Manual

#### Modifier les paramètres d'emplacement et de langue

- 1. Cliquez sur l'ic 🕒 Jtilisateur.
- 2. Sélectionnez Mes réglages dans le menu déroulant.
- 3. Sélectionnez la langue dans le menu déroulant Langue.
- 4. Sélectionnez la langue locale dans le menu déroulant Locale.
- 5. Sélectionnez le fuseau horaire dans le menu déroulant Fuseau horaire.
- 6. Cliquez sur le bouton Enregistrer pour enregistrer les modifications.

| Sysco<br>At the heart of<br>food and service | Home              | Invoice | Purchase Order | Payment | Vendor Inquiry          | Θ      |
|----------------------------------------------|-------------------|---------|----------------|---------|-------------------------|--------|
| My Settings                                  |                   |         |                |         |                         |        |
| ACCOUNT DETAILS                              |                   |         |                |         |                         |        |
|                                              |                   |         |                |         |                         | Cancel |
| Account                                      |                   |         |                |         |                         |        |
| Username                                     |                   |         |                |         | Email Address *         |        |
| Password<br>Change Password                  |                   |         |                |         |                         |        |
| Location                                     |                   |         |                |         |                         |        |
| Language                                     |                   |         |                |         | Locale                  |        |
| English                                      |                   |         |                | •       | English (United States) | •      |
| Time Zone<br>(GMT-04:00) Eastern Daylight T  | ime (America/New_ | York)   |                | •       |                         |        |
| Profile Visibility                           |                   | _       |                |         |                         |        |

### Tableau de bord Sysco SPIRIT

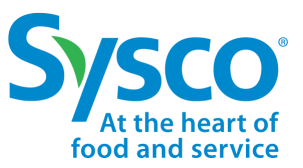

Sysco SPIRIT User Manual

#### Tableaux de bord des fournisseurs

Le tableau de bord Sysco SPIRIT donne aux fournisseurs un aperçu de haut niveau de l'activité pour chaque catégorie énumérée ci-dessous :

- Statut de la demande d'informations
- · Factures reçues en cours de traitement
- · Bons de commande en attente de facturation
- · Statut des factures reçues au cours des 90 derniers jours
- · Remboursements dans les 90 derniers jours
- · Factures rejetées dans les 90 derniers jours

Les fournisseurs ont la possibilité d'obtenir une vue plus approfondie de l'activité en cliquant sur chaque section du graphique. La liste des articles sous le statut de chaque catégorie s'ouvrira pour un examen plus approfondi.

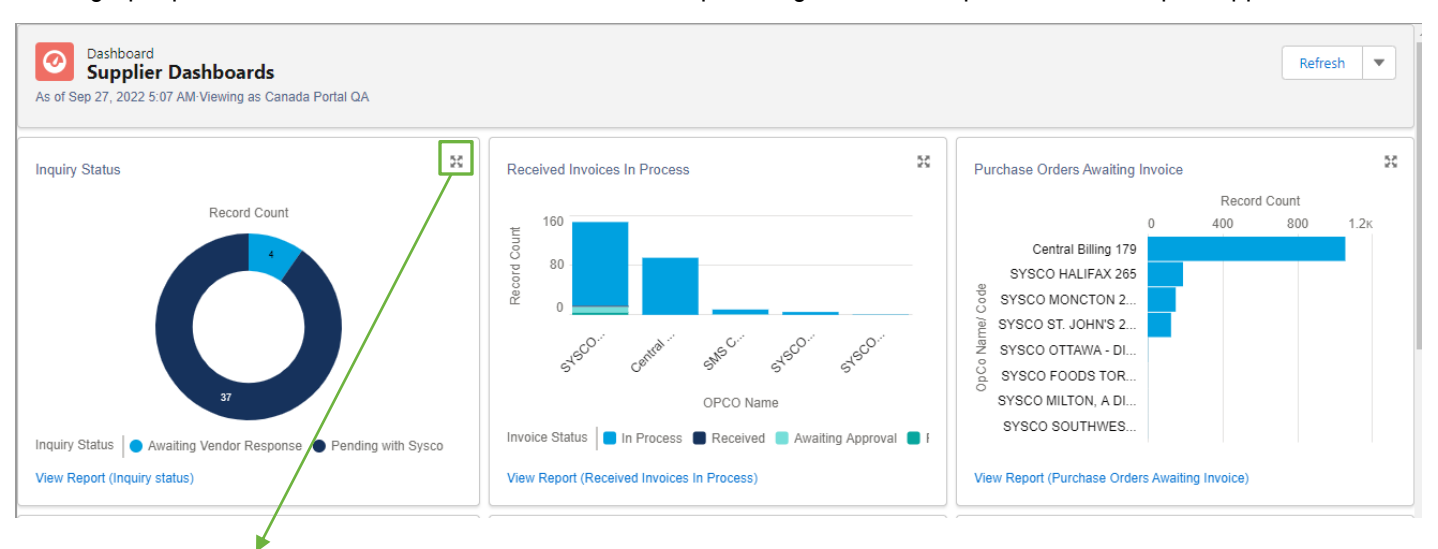

Cliquez sur l'icôn 🔝 agrandissement pour ouvrir le tableau de bord dans un affichage élargi.

#### Dashboard Component

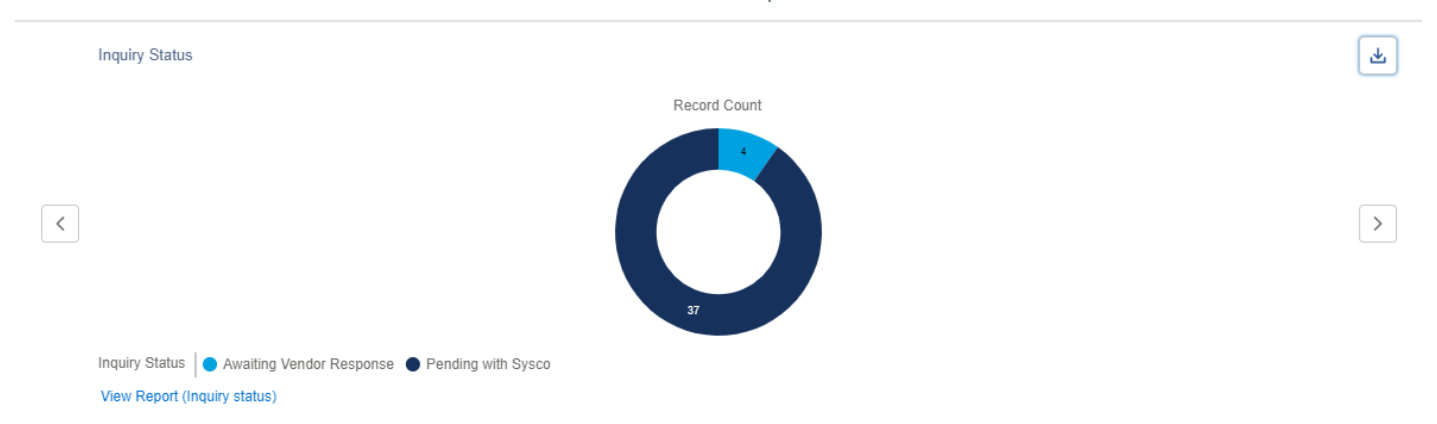

### Tableau de bord Sysco SPIRIT

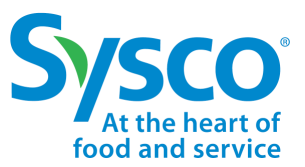

Sysco SPIRIT User Manual

#### Afficher et exporter des rapports

- 1. Cliquez sur le lien hypertexte Afficher les rapports qui se trouve sous chaque graphique d'état.
  - · Les rapports s'ouvrent en mode affichage avec les articles ouverts / en attente listés en premier.

| Report: Case Manager         | 'S            |                      |                 |                       |                 | R 🕹 Add Ch              |
|------------------------------|---------------|----------------------|-----------------|-----------------------|-----------------|-------------------------|
| Total Records<br>41          |               |                      |                 |                       |                 |                         |
| Inquiry Status ↑             | Case Number 💌 | Case Creation Date 💌 | Category        | Topic                 | OpCo 💌          | Subject 💌               |
| Awaiting Vendor Response (4) | CN-456915     | 7/28/2022 3:56 AM    | General Inquiry | Process Questions     | SYSCO MONCTON   | test                    |
|                              | CN-456923     | 7/29/2022 3:48 AM    | General Inquiry | Remittance Requests   | Baltimore       | TESTSTATE1              |
|                              | CN-456901     | 7/27/2022 3:28 AM    | General Inquiry | Process Questions     | SYSCO MONCTON   | Test HD Box             |
|                              | CN-457072     | 8/17/2022 6:55 AM    | General Inquiry | Process Questions     | SYSCO HALIFAX   | Test from Spirit Portal |
| ubtotal                      |               |                      |                 |                       |                 |                         |
| Pending with Sysco (37)      | CN-456897     | 7/26/2022 6:23 AM    | Repayments      | Invalid Cash Discount | SYSCO MONCTON   | test5666                |
|                              | CN-456920     | 7/28/2022 5:49 AM    | Other           | Others                | SYSCO MONCTON   | Test HD CA Portal       |
|                              | CN-456925     | 7/29/2022 4:01 AM    | General Inquiry | Process Questions     | Baltimore       | test3                   |
|                              | CN-457080     | 8/18/2022 4:52 AM    | Other           | Others                | Central Billing | Test CB Inquiry         |
|                              | CN-457101     | 8/22/2022 2:55 AM    | Other DB        | Other                 | SYSCO MONCTON   | vendorQA                |
|                              |               |                      |                 |                       |                 |                         |

- 2. Cliquez sur le bouton Exporter pour télécharger le rapport.
- 3. Sélectionnez l'option d'affichage d'exportation souhaitée.
  - Les fournisseurs ont la possibilité d'exporter au format Excel standard ou afficher les détails seulement. L'affichage des détails seulement permet aux fournisseurs de télécharger le fichier au format Excel (.xlsx) ou au format de fichier délimité par des virgules (.csv).

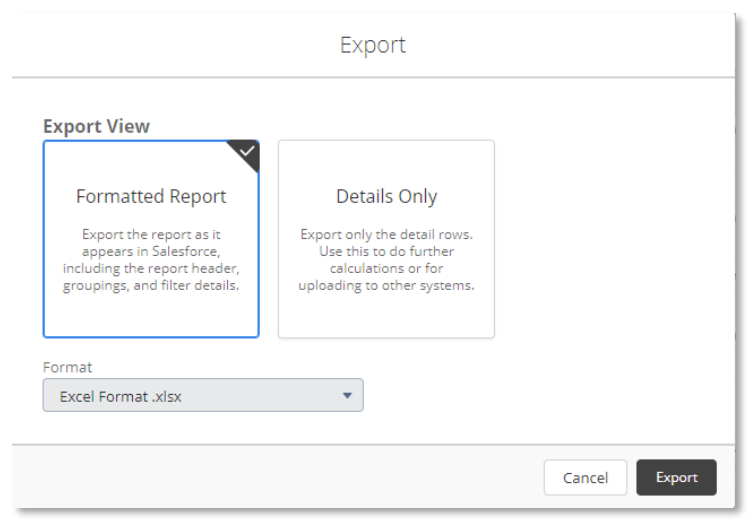

4. Cliquez sur le bouton Exporter.

Sysco SPIRIT User Manual

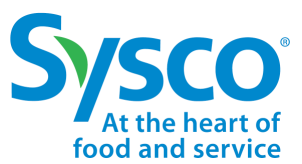

#### Fonction de filtres des factures

1. Sélectionnez l'onglet Facture dans la barre de navigation.

| System         Home         Invoice         Purchase Order         Payment         Vendor Inquiry | Help |
|---------------------------------------------------------------------------------------------------|------|
|---------------------------------------------------------------------------------------------------|------|

- 2. Cliquez sur l'icône **T** rer.
- 3. Saisissez des critères de filtres spécifiques pour afficher les informations souhaitées sur les factures en utilisant un ou plusieurs des critères de filtrage énumérée ci-dessous :

| Numéro de facture          | C 🖄 🕹                | Create Inquiry Invoice Create |
|----------------------------|----------------------|-------------------------------|
| Type de travail            | ×                    | Filter Criteria               |
| Type de document           | Invoice Number       | Work Type                     |
| Date de la facture         | Document type        | Invoice Date                  |
| Montant brut de la facture | select               |                               |
| BC no                      | Involce Gross Amount | PO#                           |
| No de réf Cora             |                      |                               |
| Statut de la facture       | Cora Ref No          | Invoice Status                |
| Nom SocEx                  |                      | select 🔻                      |
| Numéro de chèque / ACH     | OPCO Name            | Check/ACH Number              |
| Nom du fournisseur         |                      |                               |
| Numéro du fournisseur      |                      | Apply Cancel                  |

**Remarque :** Veuillez consulter le <u>« Tableau de référence des filtres de facturation »</u> pour plus de détails.

4. Cliquez sur le bouton Appliquer pour appliquer les critères de filtres définis.

Sysco SPIRIT User Manual

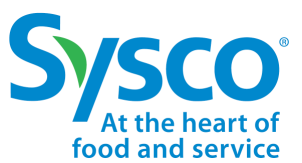

#### Tableau de référence du filtre des factures

| Champ Nom                     | Description                                                                                          | Options (si applicable)                                                                                                    |
|-------------------------------|----------------------------------------------------------------------------------------------------|----------------------------------------------------------------------------------------------------|
| Numéro de<br>facture          | Numéro de facture<br>fourni par le fournisseur                                                       |                                                                                                    |
| Type de travail               | Type de facture                                                                                      | <ul> <li>Facture BC : Facture de services ou de biens<br/>relative à un bon de commande émis par Sysco<br/>Facture non-BC : Facture de services ou de<br/>biens<br/>Note de crédit : Remboursement</li> </ul>                                                                                                    |
| Type de<br>document           | Deuxième niveau de<br>classification pour un<br>type de facture.                                     | <ul> <li>Produits dérivés: Bon de commande créé pour<br/>les biens directs</li> <li>Expédition directe : Bon de commande pour les<br/>biens directs expédiés directement aux<br/>emplacements des clients</li> <li>Factures normales : Factures standard non liées<br/>à des bons de commande</li> <li>Note de crédit : Note de crédit de Sysco au<br/>fournisseur</li> <li>BC indirect : Factures pour les BC<br/>approvisionnement express</li> </ul>                                                                                                    |
| Date de la<br>facture         | Date de création de la<br>facture                                                                    | • Jour / Mois / Année                                                                                                    |
| Montant brut de<br>la facture | Montant total facturé,<br>incluant les taxes, les<br>frais, les charges et les<br>frais d'expédition |                                                                                                    |
| BC no                         | Numéro de bon de<br>commande fourni par<br>Sysco                                                     |                                                                                                    |
| No de réf Cora                | Identifiant unique de<br>Sysco pour la facture<br>reçue                                              | • FACT-########                                                                                                    |
| Statut de la<br>facture       | Statut de Sysco pour la<br>facture                                                                   | <ul> <li>En cours: La facture est en cours de traitement<br/>par Sysco ach.</li> <li>Payée : La facture a été traitée et payée</li> <li>Rejetée : La facture a été rejetée Veuillez<br/>examiner les raisons du rejet pour plus de clarté</li> <li>Traitement du paiement : La facture a été<br/>traitée et le paiement est prévu prochainement</li> <li>En attente d'approbation : La facture est en<br/>cours de révision et d'approbation par Sysco ach.</li> <li>Reçue : La facture a été reçue et sera bientôt<br/>envoyée pour traitement.</li> </ul> |
| Nom de l'OpCo                 | Nom de la société<br>d'exploitation Sysco<br>facturée                                                |                                                                                                    |
| Numéro de<br>chèque / ACH     | Numéro de chèques ou<br>du paiement ACH émis<br>par Sysco                                            |                                                                                                    |

Sysco SPIRIT User Manual

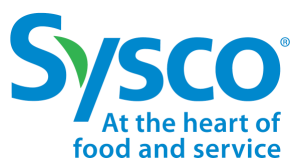

#### Afficher les détails de la facture

- 1. Sélectionnez l'onglet Facture dans la barre de navigation.
- 2. Appliquez des filtres de facturation au besoin Voir la <u>« Fonction de filtres des factures »</u> pour de plus amples instructions.
- 3. Cliquez sur le lien hypertexte Affichage pour ouvrir les informations sur la facture.

| Sy  | <b>SCO</b> <sup>®</sup>   SPIRIT                         | Home               | Invoice P                               | urchase Order                  | Payment                | Vendor Inquiry                       | Vendor Portal             | Help                                              | Θ        |
|-----|----------------------------------------------------------|--------------------|-----------------------------------------|--------------------------------|------------------------|--------------------------------------|---------------------------|---------------------------------------------------|----------|
| All |                                                          |                    |                                         |                                |                        |                                      |                           |                                                   |          |
|     | Page 1 of 18                                             | 1 - 15 of 26       | 4                                       |                                |                        |                                      |                           | C <sup>I</sup> 🕁 - Create Inquiry Invoice         | Create 1 |
|     | Invoice Number: IDS2709-02<br>Invoice Status: In Process | Work T<br>Docum    | ype: PO Invoice<br>ent type: Merchandi  | PO#: 13656<br>ze Cora Ref N    | 663<br>o: INV-15311186 | Invoice Date: 9/2<br>Invoice Gross A | 27/2022<br>mount: 1167.60 | OPCO Name: SYSCO MONCT<br>Check/ACH Number: -     | View     |
|     | Invoice Number: SINV007858<br>Invoice Status: In Process | 94 Work T<br>Docum | ype: PO Invoice<br>ent type: Drop Shipr | PO#: 55130<br>ments Cora Ref N | 091<br>o: INV-15311107 | Invoice Date: 7/<br>Invoice Gross A  | 28/2022<br>mount: 4195.21 | OPCO Name: Central Billing<br>Check/ACH Number: - | View     |

Les factures s'ouvrent en mode affichage. Les fournisseurs ont la possibilité de visualiser (1) les pièces jointes, (2) l'en-tête de la facture, (3) les détails de la facture, (4) les détails de la ligne de facture, et (5) les paiements.

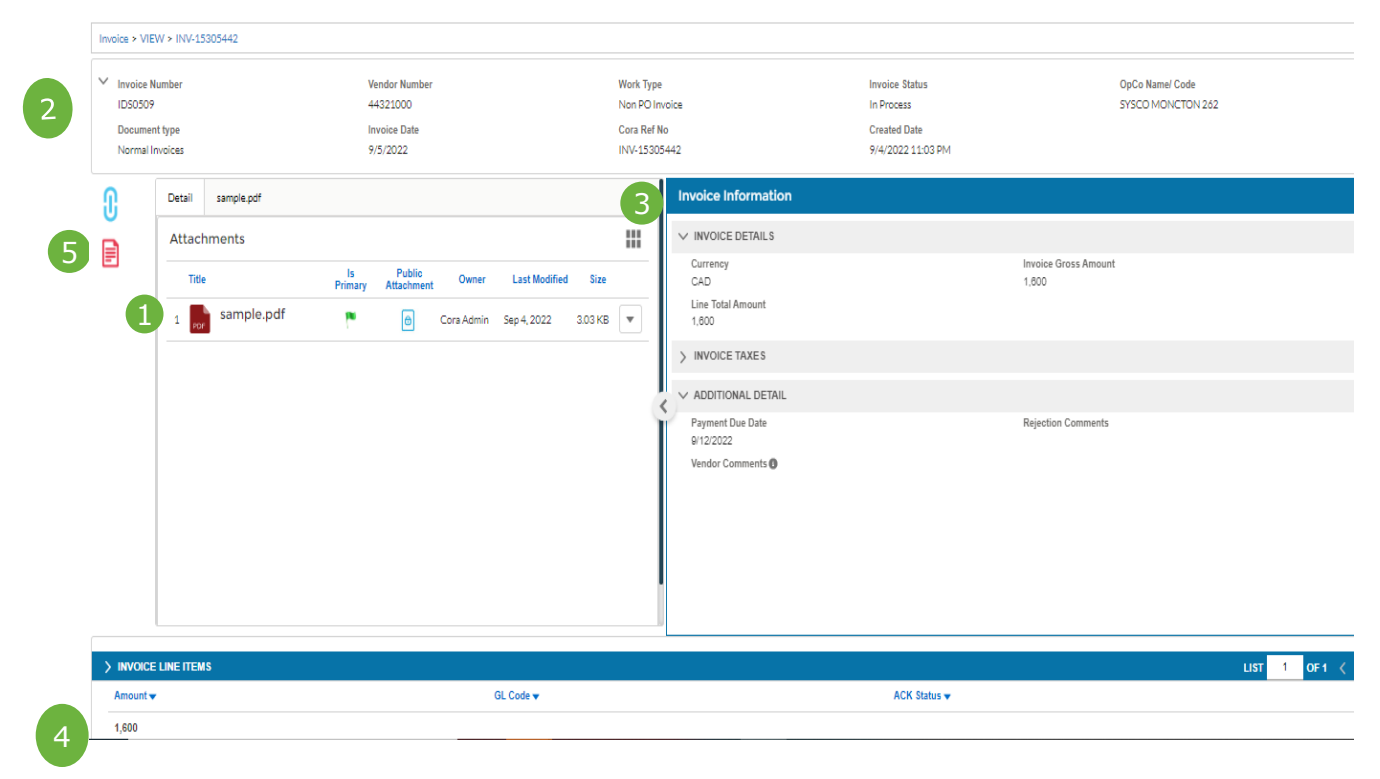

Sysco SPIRIT User Manual

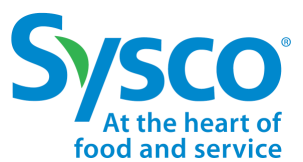

#### Afficher ou télécharger l'image de la facture

- 1. Sélectionnez l'onglet Facture dans la barre de navigation.
- 2. Appliquez des filtres de facturation au besoin Voir la <u>« Fonction de filtres des factures »</u> pour de plus amples instructions.
- 3. Cliquez sur le lien hypertexte **http://www.stage** pour ouvrir les informations sur la facture.
- 4. Cliquez sur l'icône déroulante Actions.
- 5. Sélectionnez Affichage.

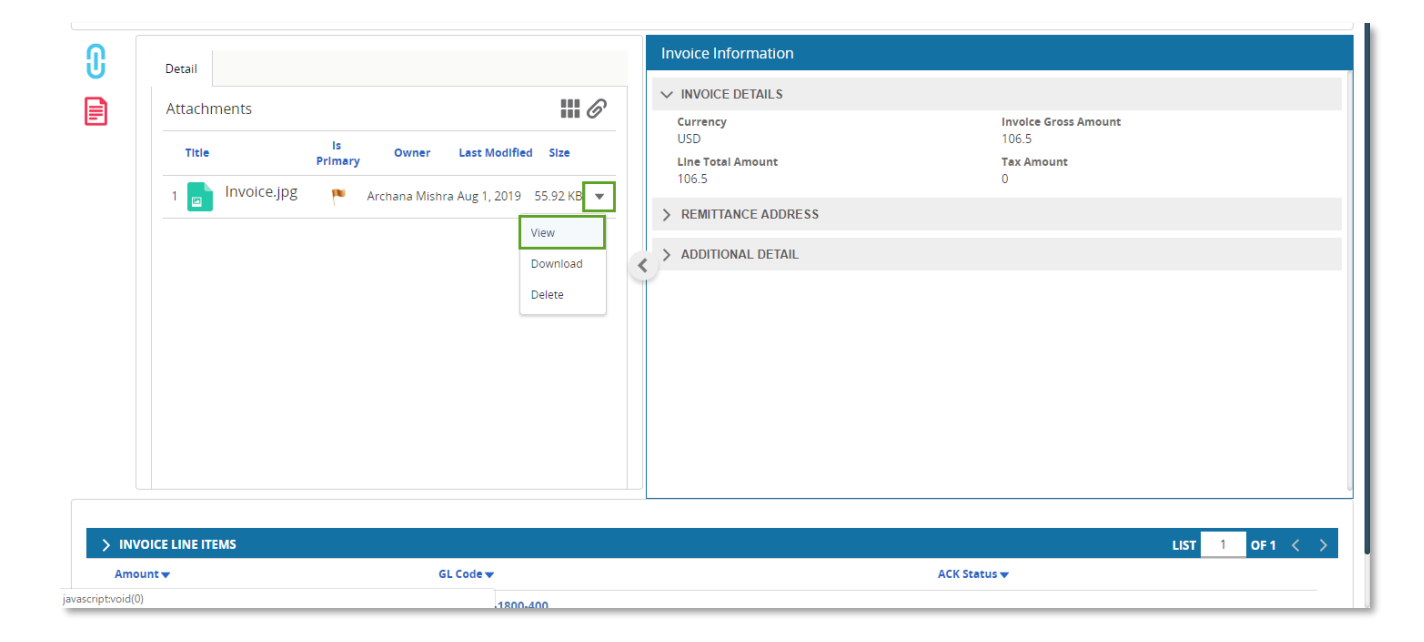

L'imago s'ouvro on modo Affichago dona la fonâtre dos nièpos iginto

|             | ₫ × | V IN       | VOICE DETAILS         | Involce Gross Amount<br>106.5 |
|-------------|-----|------------|-----------------------|-------------------------------|
| Invoice.jpg | ٹ   | Lin<br>100 | e Total Amount<br>6.5 | Tax Amount<br>0               |
|             |     | > RE       | EMITTANCE ADDRESS     |                               |
|             |     | < > AI     | DDITIONAL DETAIL      |                               |

Suite à la page suivante.

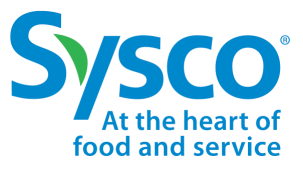

Sysco SPIRIT User Manual

- 6. Cliquez sur l'icône de éléchargement.
- 7. Cliquez sur le fichier téléchargé pour l'ouvrir.

| ſ        | Detail Invoice.jpg                                                                                                    |     | Invoice Information        |                               |
|----------|----------------------------------------------------------------------------------------------------|-----|----------------------------|-------------------------------|
|          |                                                                                                    | ₫ X | ✓ INVOICE DETAILS          |                               |
| E        | Invoice.jpg                                                                                                    | ₹   | Currency<br>USD            | Invoice Gross Amount<br>106.5 |
|          | ar Lucain. 20 2 2 2<br>⊂ cu2/be by Service Marke 20 August 10 for 5 Mark 10 for 5 Mark 10 for 7 2 7<br>2 for 20 for 5 Mark 10 Mark 10 for 5 Mark 10 for 5 Mark 10 for 50 for 5 Mark 10 for 50 mark 10 for 50 mark 10 mark 10 mark |     | Line Total Amount<br>106.5 | Tax Amount<br>O               |
|          | (1 4 40 47 3 7 10 40 Contrasting to the particular contrasting of the particular contrasting of     |     | > REMITTANCE ADDRESS       |                               |
|          |                                                                                                    | <   | > ADDITIONAL DETAIL        |                               |
| S Invoid | rejpg ^                                                                                                    | -   |                            | Show all X                    |

Sysco SPIRIT User Manual

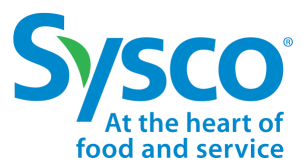

### Afficher ou télécharger les pièces justificatives d'Open Text

- 1. Sélectionnez l'onglet Facture dans la barre de navigation.
- 2. Appliquez des filtres de facturation au besoin Voir la <u>« Fonction de filtres des factures »</u> pour de plus amples instructions.
- 3. Cliquez sur le lien hypertexte Affichage pour ouvrir les informations sur la facture.
- 4. Agrandir la section DOCUMENTS SUPPLÉMENTAIRES .
- 5. Cliquez sur le lien hypertexte Télécharger pour télécharger le document requis

| > VIEV | V > INV-153111                                          | .07                                                                      |                           |                                                    |                                                                       |          |   |                               |                                   |  |
|--------|---------------------------------------------------------|--------------------------------------------------------------------------|---------------------------|----------------------------------------------------|-----------------------------------------------------------------------|----------|---|-------------------------------|-----------------------------------|--|
|        |                                                         |                                                                          |                           |                                                    |                                                                       | ď ×      |   | PUA handling codes            | Difference PUA Charges<br>0       |  |
|        | 1 / 2                                                   | - + .                                                                    | গ                         |                                                    | ± ē                                                                   | ÷        | Ľ | > INVOICE TAXES               |                                   |  |
| Ш      |                                                         |                                                                          |                           |                                                    |                                                                       | <u>^</u> | Ш | ✓ ADDITIONAL DETAIL           |                                   |  |
|        |                                                         |                                                                          | EDI INVO                  | DICE                                               |                                                                       |          |   | Payment Due Date<br>8/27/2022 | Rejection Comments                |  |
|        |                                                         |                                                                          |                           |                                                    |                                                                       | - II.    |   | Vendor Comments 🚯             |                                   |  |
|        | Company Numb<br>Company Name<br>Company Addre<br>Street | er 179<br>Central Billing<br>ss :<br>21 FOUR SEASON:<br>SUITE 400, TORON | S PLACE,<br>TO,           | Supplier Numbe<br>Supplier Name<br>Supplier Addres | I 11254900<br>GAY LEA FOODS<br>CORP LTD CB<br>IS :<br>5200 ORBITOR DR |          | Ì | V ADDITIONAL DOCUMENTS        |                                   |  |
|        | ONTARIO<br>City<br>Region                               |                                                                          |                           | City<br>Country                                    | MISSISSAUGA                                                           |          |   | Receiving Packet<br>Download  | P.O.Confirmation<br>Download      |  |
|        | Postal Code                                             |                                                                          |                           | Postal Code<br>Ship from<br>Vendor:                | L4W 5B4<br>11254907                                                   |          |   | Damage Pictures<br>Download   | Receiving Packet OS&D<br>Download |  |
|        | Purchase Order                                          | Invoice Number                                                           | Invoice Date              | Invoice Gross                                      | Received Date                                                         |          |   | AP Miscellaneous              | EDI Confirmation                  |  |
|        | Number                                                  | And an and a second                                                      | annual de Date            | Amount                                             | A REAL PRODUCT                                                        |          |   | OSSD                          | Dominoau                          |  |
|        | GST/HST                                                 | PST/QST                                                                  | GST/HST<br>Registration # | 4195.21<br>PST/QST<br>Registration #               | 07/22/2022<br>Discount %                                              | -        |   | Download                      |                                   |  |

Les documents seront téléchargés dans le dossier de téléchargement par défaut du navigateur dans un dossier zip

Sysco SPIRIT User Manual

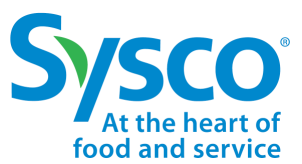

### Télécharger les détails de l'onglet Facture

- 1. Sélectionnez l'onglet Facture dans la barre de navigation.
- Appliquez des filtres de facturation au besoin Voir la section <u>« Fonction de filtres des factures »</u> pour de plus amples instructions.
- 3. Cliquez sur la case de sélection à côté de la prive pour télécharger les détails au format Excel.
  - Pour tout sélectionner, c >z sur la case de sélection en haut de la page de la facture.
- 4. Cliquez sur l'icône du menu déroulant Télécharger.
- 5. Sélectionnez Données de facturation.

| Sys                 | CO'   SPIRIT Home                                | e Invoice Purchase (                                          | Order Payment Ver                                      | ndor Inquiry Vendor Porta                            | al Help                                       | Θ      |
|---------------------|--------------------------------------------------|---------------------------------------------------------------|--------------------------------------------------------|------------------------------------------------------|-----------------------------------------------|--------|
| All                 |                                                  |                                                               |                                                        |                                                      |                                               |        |
| <b>~</b>            | ✓ Page 1 of 134                                  | ▶ 1 - 15 of 2000+                                             |                                                        | G                                                    | Create Inquiry Invoice                        | Create |
|                     | Invoice Number: 85779098                         | Work Type: PO Invoice                                         | PO#: 24601910                                          | Invoice Date: 2019-07-20                             | Invoice data                                  | View   |
|                     | Invoice Status: Paid                             | Document type: Merchan                                        | Cora Ref No: INV-044302                                | Invoice Gross Amount: 4                              | Invoice data with Attachments                 |        |
| <ul><li>✓</li></ul> | Invoice Number: 85779097<br>Invoice Status: Paid | Work Type: PO Invoice<br>Document type: Merchan               | PO#: 24326050<br>Cora Ref No: INV-044302               | Invoice Date: 2019-07-20<br>Invoice Gross Amount: 5. | OPCO Name: Sysco San<br>Check/ACH Number: 322 | View   |
| •                   | Invoice Number: 85779096<br>Invoice Status: Paid | Work Type: <b>PO Invoice</b><br>Document type: <b>Merchan</b> | PO#: <b>24253150</b><br>Cora Ref No: <b>INV-044302</b> | Invoice Date: 2019-07-20<br>Invoice Gross Amount: 5. | OPCO Name: Sysco San<br>Check/ACH Number: 322 | View   |

#### 6. Cliquez sur le fichier Excel téléchargé pour l'ouvrir.

| Sysco Spirit Hor                                | me Invoice Purchase Order                                   | Payment Vendor Inquiry                               | Vendor Portal H                             | lelp                                 | 9              |
|-------------------------------------------------|-------------------------------------------------------------|------------------------------------------------------|---------------------------------------------|--------------------------------------|----------------|
| All                                             |                                                             |                                                      |                                             |                                      |                |
| Page 1 of 134                                   | ▶ 1 - 15 of 2000+                                           |                                                      | C, R .                                      |                                      | <b>↑</b> ↓ ▼ ▼ |
| Invoice Number: 8577909<br>Invoice Status: Paid | 8 Work Type: PO Invoice PO#:<br>Document type: Merchan Cora | 24601910 Invoice Da<br>Ref No: INV-044302 Invoice Gr | ite: 2019-07-20 OPCO<br>oss Amount: 4 Check | Name: Sysco San<br>/ACH Number: 322  | View           |
| Invoice Number: 8577909<br>Invoice Status: Paid | 7 Work Type: PO Invoice PO#:<br>Document type: Merchan Cora | 24326050Invoice DaRef No: INV-044302Invoice Gr       | te: 2019-07-20 OPCO<br>oss Amount: 5 Check  | Name: Sysco San<br>:/ACH Number: 322 | View           |
| E Invoice_Antonia_11xls ^                       |                                                             |                                                      |                                             |                                      | Show all X     |

Le fichier Excel s'ouvrira avec les champs suivants : Numéro de facture, Statut de la facture, Type de travail, Type de document, BC no, Cora Ref No, Date de la facture, Montant brut de la facture, Nom de l'OpCo et

| A              | B              | C          | D              | E       | F            | G                   | H         |                 | J               |
|----------------|----------------|------------|----------------|---------|--------------|---------------------|-----------|-----------------|-----------------|
| Invoice Number | Invoice Status | Work Type  | Document type  | PO#     | Cora Ref No  | Invoice Date        | Invoice G | OPCO Name       | Check/ACH Numbe |
| IDS2709-02     | In Process     | PO Invoice | Merchandize    | 1365663 | INV-15311186 | Tue Sep 27 00:00:0  | 1167.60   | SYSCO MONCTON   | 64495373        |
| SINV00785894   | In Process     | PO Invoice | Drop Shipments | 5513091 | INV-15311107 | Thu Jul 28 00:00:00 | 4195.21   | Central Billing | 64495374        |
| SINV00785865   | In Process     | PO Invoice | Drop Shipments | 5512723 | INV-15311104 | Thu Jul 28 00:00:00 | 18786.86  | Central Billing | 64495375        |
| SINV00785870   | In Process     | PO Invoice | Drop Shipments | 5513092 | INV-15311105 | Thu Jul 28 00:00:00 | 3630.29   | Central Billing | 64495376        |
| SINV00785873   | In Process     | PO Invoice | Drop Shipments | 5513160 | INV-15311106 | Thu Jul 28 00:00:00 | 18764.35  | Central Billing | 64495377        |
|                |                |            |                |         |              |                     |           |                 |                 |

Sysco SPIRIT User Manual

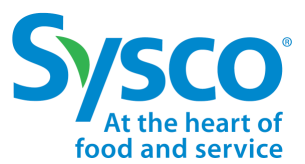

#### Télécharger les détails de l'onglet Facture avec les pièces jointes

- 1. Sélectionnez l'onglet Facture dans la barre de navigation.
- Appliquez des filtres de facturation au besoin Voir la section <u>« Fonction de filtres des factures »</u> pour de plus amples instructions.
- 3. Cliquez sur la case de sélection à côté de la 🚰 ure pour télécharger les détails au format Excel.
  - Pour tout sélectionner, c z sur la case de sélection en haut de la page de la facture.
- 4. Cliquez sur l'icône du menu déroulant Télécharger.
- 5 Sélectionnez Données de facturation avec nièces iointes

| S   | SCO <sup>®</sup>   SPIRIT Ho                               | me Invoice Purchase                                    | e Order Payment                                          | Vendor Inquiry Vendor Portal                              | Help                                                           | 8        |
|-----|------------------------------------------------------------|--------------------------------------------------------|----------------------------------------------------------|-----------------------------------------------------------|----------------------------------------------------------------|----------|
| All |                                                            |                                                        |                                                          |                                                           |                                                                |          |
|     | Page 1 of 18                                               | - 15 of 264                                            |                                                          |                                                           | Create Inquiry Invoice                                         | Create 1 |
| •   | Invoice Number: IDS2709-02<br>Invoice Status: In Process   | Work Type: PO Invoice<br>Document type: Merchandize    | PO#: <b>1365663</b><br>Cora Ref No: I <b>NV-15311186</b> | Invoice Date: 9/27/2022<br>Invoice Gross Amount: 1167.60  | OPCO Ne Invoice data<br>Check/AC Invoice data with Attachments | View     |
| -   | Invoice Number: SINV00785894<br>Invoice Status: In Process | Work Type: PO Invoice<br>Document type: Drop Shipments | PO#: <b>5513091</b><br>Cora Ref No: I <b>NV-15311107</b> | Invoice Date: 7/28/2022<br>Invoice Gross Amount: 4195.21  | OPCO Name: Central Billing<br>Check/ACH Number: -              | oad View |
| -   | Invoice Number: SINV00785873<br>Invoice Status: In Process | Work Type: PO Invoice<br>Document type: Drop Shipments | PO#: <b>5513160</b><br>Cora Ref No: I <b>NV-15311106</b> | Invoice Date: 7/28/2022<br>Invoice Gross Amount: 18764.35 | OPCO Name: Central Billing<br>Check/ACH Number: -              | View     |
|     | Invoice Number: SINV00785870<br>Invoice Status: In Process | Work Type: PO Invoice<br>Document type: Drop Shipments | PO#: 5513092<br>Cora Ref No: INV-15311105                | Invoice Date: 7/28/2022<br>Invoice Gross Amount: 3630.29  | OPCO Name: Central Billing<br>Check/ACH Number: -              | View     |
|     |                                                            |                                                        |                                                          |                                                           |                                                                |          |

6. L'utilisateur recevra une alerte de confirmation que la demande a été amorcée.

| Sysco <sup>®</sup>   spirit                             | Home                  | Invoice 📀                             | We are processing your reque                | st. You will receive an email once c                     | lone. 🗙                                       | 0           |
|---------------------------------------------------------|-----------------------|---------------------------------------|---------------------------------------------|----------------------------------------------------------|-----------------------------------------------|-------------|
| All                                                     |                       |                                       |                                             |                                                          |                                               |             |
| Page 1 of 18                                            | 1 - 15 of 264         |                                       |                                             |                                                          | Cel 🛃 - Create Inquiry Invoi                  | ce Create 1 |
| Invoice Number: IDS2709-0<br>Invoice Status: In Process | 2 Work Typ<br>Documer | oe: PO Invoice<br>nt type: Merchandiz | PO#: 1365663<br>e Cora Ref No: INV-15311186 | Invoice Date: 9/27/2022<br>Invoice Gross Amount: 1167.60 | OPCO Name: SYSCO MONCT<br>Check/ACH Number: - | View        |

7. Une fois la demande effectuée, l'utilisateur recevra un courriel sur son identifiant de courrier électronique enregistré. avec un lien pour télécharger les pièces jointes. Le lien restera actif pendant 24 heures. L'utilisateur

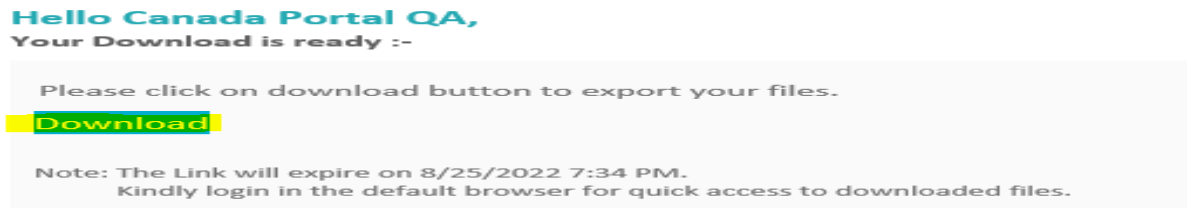

Sysco SPIRIT User Manual

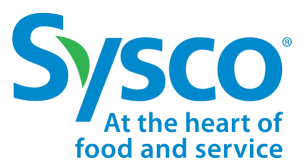

#### Créer une nouvelle facture

- 1. Sélectionnez l'onglet Facture dans la barre de navigation.
- 2. Cliquez sur le bouton Créer pour ouvrir le formulaire d'information sur les factures.
- 3. Saisissez les informations relatives à l'en-tête de la facture :
  - Type de travail
  - Type de document
  - Numéro de facture
  - Date de la facture
  - Code SocEx
  - Fournisseur
  - Demandeur / Acheteur

Important : Type de travail, puis Type de document doivent être sélectionnés. Ces deux champs doivent être remplis avant de passer à l'étape suivante. Ceci s'applique à la soumission de factures et de notes de crédit non BC.

| Invoice Information    |                   |
|------------------------|-------------------|
| V INVOICE HEADER       |                   |
| Work Type<br>select    | Document type     |
| Involce Number         | Involce Date      |
| OPCO Code              | Vendor (1)        |
| Please select 0        | λ Please select Q |
| Requestor / Buyer 🕚    | OPCO Name         |
| Please select 0        | 2                 |
| Current State<br>Start |                   |

Sysco SPIRIT User Manual

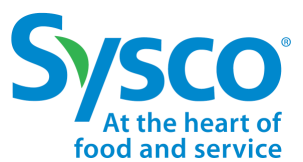

- 5. Saisissez les informations relatives aux détails de la facture :
  - Devise
  - Montant brut de la facture
  - Montant des taxes

| V INVOICE DETAILS |                      |
|-------------------|----------------------|
| Currency<br>USD   | Involce Gross Amount |
| Line Total Amount | Tax Amount           |

- 6. Saisissez les commentaires du fournisseur dans la case Commentaires.
- 7. Sélectionnez Créer dans le menu déroulant Action de l'utilisateur.

| ✓ CLOSURE SECTION |             |  |
|-------------------|-------------|--|
| Vendor Comments   | User Action |  |
|                   | Create      |  |
|                   | select      |  |
|                   | Create      |  |

8. Cliquez sur l'icôl loindre et joignez la facture en format . Remarque : La taille du fichier ne peut pa: passer 8 Mo.

Important! Les pièces jointes sont obligatoires.

| n | Detail                                   |   |
|---|------------------------------------------|---|
| Ŭ | Attachments                              | 6 |
|   | No Attachments Available. Please upload. |   |

| NEW                                                     | <u> </u>                    |                                                  |                                                    |                                                                 | × <mark>19</mark>                                                                                                    |
|---------------------------------------------------------|-----------------------------|--------------------------------------------------|----------------------------------------------------|-----------------------------------------------------------------|----------------------------------------------------------------------------------------------------|
| Detail                                                  |                             |                                                  | Invoice Information                                |                                                                 |                                                                                                    |
| Attachments<br>No Attachments Available, Please upload, |                             | 6                                                | Invoice Number                                     | Invoice Date                                                    | 苗                                                                                                    |
|                                                         |                             |                                                  | OPCO Code<br>Please select                         | Vendor Q Please select                                          | ٩                                                                                                    |
|                                                         | Detail<br>Attac<br>No Attac | NEW Detail Attachments Available. Please upload. | NEW  Detail  Attachments Available. Please upload. | NEW Detail Attachments No Attachments Available. Please upload. | NEW  Detail  Attachments No Attachments Available, Please upload.  No Attachments Graduate and the second of the second of the s |

Sysco SPIRIT User Manual

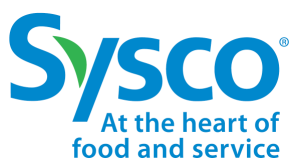

#### Nouveau tableau de référence des factures

| Champ Nom               | Description                                                                      | Options (si applicable)                                                                                                    |
|-------------------------|----------------------------------------------------------------------------------|----------------------------------------------------------------------------------------------------|
| Type de travail         | Type de facture                                                                  | <ul> <li>Facture BC : Facture de services ou de biens<br/>relative à un bon de commande émis par Sysco<br/>Facture non-BC : Facture de services ou de<br/>biens</li> <li>Note de crédit : Remboursement</li> </ul>                                                                                                    |
| Type de<br>document     | Deuxième niveau de<br>classification pour un<br>type de facture.                 | <ul> <li>Produits dérivés: Bon de commande créé pour<br/>les biens directs</li> <li>Expédition directe : Bon de commande pour les<br/>biens directs expédiés directement aux<br/>emplacements des clients</li> <li>Factures normales : Factures standard non liées<br/>à des bons de commande</li> <li>Note de crédit : Note de crédit de Sysco au<br/>fournisseur</li> <li>BC indirect : Factures pour les commandes<br/>indirectes de Procurement Express</li> </ul> |
| Numéro de<br>facture    | Numéro de facture<br>fourni par le fournisseur                                   |                                                                                                    |
| Date de la<br>facture   | Date de création de la<br>facture                                                | • Jour / Mois / Année                                                                                                    |
| Code/Nom<br>SocEx       | Nom de la société<br>d'exploitation Sysco<br>facturée                            |                                                                                                    |
| Fournisseur             | Nom du fournisseur                                                               |                                                                                                    |
| Demandeur /<br>Acheteur | Acheteur de la société<br>d'exploitation qui achète<br>les biens ou les services |                                                                                                    |

Sysco SPIRIT User Manual

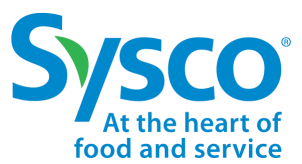

#### Créer une demande d'informations sur les factures

- 1. Sélectionnez l'onglet Facture dans la barre de navigation.
- 2. Appliquez des filtres de facturation au besoin Voir la <u>« Fonction de filtres des factures »</u> pour de plus amples instructions.
- 3. Cliquez sur la case de sélection située à côté de la demande d'informations sur la création de facture.

| Ś   | SCO <sup>®</sup>   SPIRIT                              | Home               | Invoice P                                 | <ul> <li>urchase Order</li> </ul> | Payment                        | Vendor Inquiry                   | Vendor Portal                    | Help                                              | Θ                        |
|-----|--------------------------------------------------------|--------------------|-------------------------------------------|-----------------------------------|--------------------------------|----------------------------------|----------------------------------|---------------------------------------------------|--------------------------|
| All | Page 1 of 18                                           | ▶ 1 - 15 of 2      | :64                                       |                                   |                                |                                  |                                  | C ⊌ - Create Inquiry                              | r Invoice) Create 14 🝸 💌 |
|     | Invoice Number: SINV0078<br>Invoice Status: In Process | 5894 Work<br>Docur | Type: PO Invoice<br>ment type: Drop Shipn | PO#. !<br>nents Cora F            | 5513091<br>Ref No: INV-1531110 | Invoice Date:<br>7 Invoice Gross | : 7/28/2022<br>s Amount: 4195.21 | OPCO Name: Central Billing<br>Check/ACH Number: - | View                     |

5. Remplissez le formulaire de demande d'informations avec les renseignements suivants :

| <ul> <li>Facture (générée automation</li> </ul>     | Invoice 80662874                                      |     |
|-----------------------------------------------------|-------------------------------------------------------|-----|
| SocEx (généré automatique                           | OpCo                                                  |     |
| <ul> <li>Fournisseur (généré automation)</li> </ul> | Sysco San Diego<br>Vendor                             |     |
| Processus                                           | BUNZL USA                                             |     |
| Catégorie                                           | Processselect                                         | •   |
| • Sujet                                             | Category                                              | •   |
| • Sujet                                             | Topic                                                 |     |
| Commentaires                                        | select                                                | •   |
|                                                     | Subject                                               |     |
|                                                     | Comments                                              |     |
|                                                     |                                                       |     |
|                                                     | Add attachment       ① Upload Files     Or drop files |     |
|                                                     | ()<br>Cre:                                            | ate |

1

**Remarque :** Veuillez consulter le <u>Tableau de référence des demandes d'informations sur la facturation</u> pour plus de détails.

- 6. Faites défiler jusqu'au bas de la boîte Créer une demande d'informations.
- 7. Cliquez sur Téléverser des fichiers pour ajouter des pièces justificatives. Remarque : La taille du fichier ne

Sysco SPIRIT User Manual

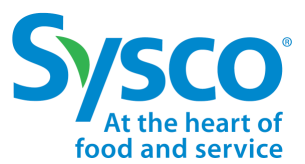

#### Tableau de référence de la demande d'informations sur les factures

| Champ Nom                                                     | Description                                                                                                    | Options (si applicable)                                                                                                    |
|---------------------------------------------------------------|----------------------------------------------------------------------------------------------------|----------------------------------------------------------------------------------------------------|
| Facture                                                       | Numéro de facture du fournisseur                                                                                                    |                                                                                                    |
| SocEx                                                         | Société d'exploitation Sysco                                                                                                    |                                                                                                    |
| Fournisseur                                                   | Nom du fournisseur                                                                                                    |                                                                                                    |
| Catégorie Catégorie principale pour la demande d'informations |                                                                                                    | <ul> <li>Demande d'informations générale</li> <li>Demande d'informations liée au<br/>paiement</li> <li>Remboursements</li> <li>Autre</li> </ul>                                                                                                    |
| Sujet                                                         | Sujet connexe de la demande<br>d'informations<br><b>Remarque</b> : Chaque catégorie<br>a différentes options de sujets                                                                                                    | <ul> <li>Demande générale d'informations <ul> <li>Questions sur le processus</li> <li>Demandes de versement</li> <li>Formulaire d'exonération fiscale</li> <li>Mises à jour des comptes<br/>fournisseurs</li> </ul> </li> <li>Autre <ul> <li>Autre</li> <li>Demande d'informations liée au<br/>paiement</li> <li>Qu'est-ce que le statut du<br/>paiement?</li> <li>Note de crédit</li> </ul> </li> <li>Remboursement <ul> <li>Escompte invalide</li> <li>Versement partiel</li> </ul> </li> </ul> |
| Sujet                                                         | Sujet de la demande<br>d'informations pour refléter la<br>requête                                                                                                    |                                                                                                    |
| Commentaires                                                  | Détails de la demande<br>d'informations ou tout autre<br>commentaire supplémentaire que<br>le fournisseur souhaite ajouter et<br>mettre à disposition de l'équipe du<br>service d'assistance pour<br>comprendre la requête |                                                                                                    |

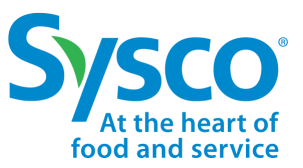

Sysco SPIRIT User Manual

#### Fonction du filtre des bons de commande

- 1. Sélectionnez l'onglet Bon de commande dans la barre de navigation.
- 2. Cliquez sur l'icône **T**rer.
- 3. Saisissez des critères de filtres spécifiques pour afficher les informations souhaitées sur les factures en utilisant un ou plusieurs des critères de filtrage énumérés ci-dessous :
  - No de BC
  - Date du BC
  - Statut
  - Nom / code SocEx
  - Montant total
  - En attente de la facture
  - Nom du fournisseur
  - Numéro du fournisseur
  - No du fournisseur
  - Type de BC

|               | C 🖢 PO Flip 🔁 🔻        |
|---------------|------------------------|
| ×             | Filter Criteria        |
| PO No         | PO Date                |
|               |                        |
| Status        | OpCo Name/ Code        |
| select        | •                      |
| Total Amount  | Awaiting invoice       |
|               | select 🔻               |
| Vendor Number | Vendor Name            |
|               |                        |
| РО Туре       | Payment (Vendor) Terms |
| select        | •                      |

**Remarque :** Veuillez consulter le <u>« Tableau de référence des filtres de BC »</u> pour plus de détails.

4. Cliquez sur le bouton Appliquer pour appliquer les critères de filtres définis.

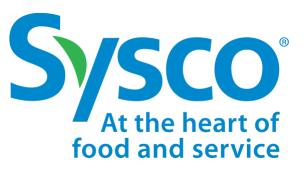

Sysco SPIRIT User Manual

#### Tableau de référence des filtres de BC

| Champ Nom                   | Description                                       |             | Options (si applicable)                                                                                                    |
|-----------------------------|---------------------------------------------------|-------------|----------------------------------------------------------------------------------------------------|
| No de BC                    | Numéro du bon de commande<br>Sysco                |             |                                                                                                    |
| Date du BC                  | Date d'émission du bon de<br>commande             |             |                                                                                                    |
| Statut                      | Statut du BC                                      | •<br>•<br>• | Ouvert (émis) : Ouvert et émis au<br>fournisseur<br>Annulé : Annulé et inactif<br>Attente de marchandises : Facture<br>reçue en attente de réception des<br>biens ou des services<br>Biens reçus : Biens ou services reçus<br>Fermé: Le BC est inactif et a été<br>fermé |
| Nom / Code<br>SocEx         | Nom et code de la Société<br>d'exploitation Sysco | •           | Voir <u>Annexe</u> pour la liste                                                                                                    |
| Montant total               | Montant total du bon de<br>commande               |             |                                                                                                    |
| En attente de la<br>facture | Statut de la facture                              | •           | <b>Oui</b> : Aucune facture reçue pour ce BC<br><b>Non</b> : Au moins une facture reçue pour<br>ce BC                                                                                                    |
| Type de BC                  | Type de bon de commande                           | •<br>•      | Dropship: BC Dropship<br>Marchandises directes: BC Merch<br>Approvisionnement Express: BC<br>d'approvisionnement Express                                                                                                    |
| Numéro du<br>fournisseur    | Numéro de fournisseur de Sysco                    |             |                                                                                                    |
| Nom du<br>fournisseur       | Nom du fournisseur Sysco                          |             |                                                                                                    |

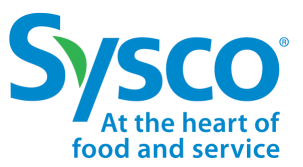

Sysco SPIRIT User Manual

#### Afficher le bon de commande

- 1. Sélectionnez l'onglet Bon de commande dans la barre de navigation.
- Appliquez les Filtres Bon de commande si nécessaire. Voir la <u>« fonction de filtres des bons de commande »</u> pour de plus amples instructions.
- 3. Cliquez sur le lien hypertexte Affichage pour ouvrir l'information sur le bon de commande.

| Sysco                       | SPIRIT         | Home              | Invoice                           | Purchase Order               | Payment                    | Vendor Inquiry                    | Vendor Portal           | Help                                             | Θ                 |
|-----------------------------|----------------|-------------------|-----------------------------------|------------------------------|----------------------------|-----------------------------------|-------------------------|--------------------------------------------------|-------------------|
| All                         |                |                   |                                   |                              |                            |                                   |                         |                                                  |                   |
| Pag                         | ge 1 of 105    | 1 - 15 of 1       | 568                               |                              |                            |                                   |                         |                                                  | C 🖢 PO Flip 🗘 🝸 💌 |
| PO No: 1365<br>PO Date: 11/ | 663<br>23/2021 | Status:<br>OpCo I | Goods Received<br>Name/ Code: SYS | Total Amo<br>CO M Awaiting I | unt: 1167.60<br>nvoice: No | Vendor Number:<br>Vendor Name: S' | 44321000<br>YSCO LAKESI | PO Type: Indirect Exper<br>Payment (Vendor) Term | s: - View         |
| DO N. 5522                  | 005            | <u></u>           | 0 1 0 1 1                         | <b>⊤</b> + 1 A               | - 0440.00                  | 57 I KI I                         | 44054000                | DOT D P                                          |                   |

Les bons de commande s'ouvrent en mode Affichage. Les fournisseurs ont la possibilité de visualiser (1) les postes du BC, (2) les détails du bon de commande et (3) l'adresse d'expédition

| 6   | Purchase Order > VIEW > PO-160                             | 49622                             |          |             |                         |                                         |                          |            |                     |                    | ×   |
|-----|------------------------------------------------------------|-----------------------------------|----------|-------------|-------------------------|-----------------------------------------|--------------------------|------------|---------------------|--------------------|-----|
|     | PO No<br>5521503<br>OpCo Name/ Code<br>Central Billing 179 | PO Date<br>8/15/2022              |          |             | Total Amount<br>2,191.5 |                                         | Status<br>Goods Received |            | PO Type<br>Dropship |                    |     |
|     | Purchase Order Informa                                     | tion                              |          |             |                         |                                         |                          |            |                     |                    |     |
| (2) | V PURCHASE ORDER DETAIL                                    |                                   |          |             |                         |                                         |                          |            |                     |                    |     |
|     | Total Amount<br>2,191.5<br>PO Type                         |                                   |          |             |                         | Currency<br>CAD<br>Line Count           |                          |            |                     |                    |     |
|     | Dropship<br>Status<br>Goods Received<br>Awatting Involce   |                                   |          |             |                         | 1<br>FOB<br>2,191.5<br>PUA Chargee      |                          |            |                     |                    |     |
|     | Yes<br>Miscellaneous Merchandise Cf<br>O                   | argee                             |          |             |                         | Miscellaneous Freight Cha<br>O          | argee                    |            |                     |                    |     |
| 3   | SHIPPING ADDRESS                                           |                                   |          |             |                         |                                         |                          |            |                     |                    |     |
|     | Ship To Name<br>SYSCO TORONTO, A DIVISIO                   | N .                               |          |             |                         | Ship To Address1<br>OF SYSCO CANADA INC | 2.                       |            |                     |                    |     |
|     | Ship To Address2<br>7055 KENNEDY ROAD                      |                                   |          |             |                         | Ship To Address3                        |                          |            |                     |                    |     |
|     | Ship To City<br>MISSISSAUGA                                |                                   |          |             |                         | Ship To State/Province<br>ON            |                          |            |                     |                    |     |
| L   | Shin To Zin/Postal Code                                    |                                   |          |             |                         | Shin To Country/Territory               |                          |            |                     |                    |     |
| 1   | > INVOICE LINE IT                                          | MS                                |          |             |                         |                                         |                          |            |                     | LIST 1 OF 1        | < > |
|     | Juct/Service No. 🔻                                         | Product/Service Description       | Amount 🗸 | UOM - Qty 🔻 | Invoice Quantity 🔻      | GRN Quantity -                          | Invoice Unit Price 🔻     | GRN Rate 🗸 | Catch Weight 🔻      | GRN Catch Weight 🗸 | De  |
|     | 5679                                                       | NAPKIN BEVERAGE 2PLY<br>RED CANAD | 934.5    | CS          | 25                      | 25                                      | 37.38                    | 25         | 0                   | 0                  |     |
|     | 5558                                                       | PLACEMAT PAPER<br>WILDEBEEST      | 67.94    | CS          | 1                       | 1                                       | 67.94                    | 67.94      | 0                   | 0                  |     |
|     | 4143                                                       | BAND NAPKIN WHT 1.5 X 4.5         | 182.74   | CS          | 2                       | 2                                       | 91.37                    | 91.37      | 0                   | 0                  |     |
|     | 1583                                                       | CUP BAKING CHOC BRN<br>TULIP LG   | 91.41    | CS          | 1                       | 1                                       | 91.41                    | 91.41      | 0                   | 0                  |     |

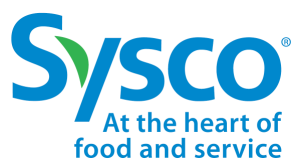

Sysco SPIRIT User Manual

### Télécharger l'onglet Détails du bon de commande

- 1. Sélectionnez l'onglet Bon de commande dans la barre de navigation.
- Appliquez les Filtres Bon de commande si nécessaire. Voir la <u>« fonction de filtres des bons de commande »</u> pour de plus amples ins tions.
- 3. Cliquez sur la case de sélection située à côté bon de commande pour télécharger les détails au format Excel.
  - Pour tout sélectionner, cliquez sur la case de sélection en haut de la page Bon de commande.

| Page 1 of 106       | 1 - 15 of 1568                 |                        |                           |                           | C L POFIN TU T    |
|---------------------|--------------------------------|------------------------|---------------------------|---------------------------|-------------------|
| PO No: 1365663      | Status: Goods Received         | Total Amount: 1167.60  | Vendor Number: 44321000   | PO Type: Indirect Expense | Select & Download |
| PO Date: 11/23/2021 | OpCo Name/ Code: SYSCO M       | Awaiting Invoice: No   | Vendor Name: SYSCO LAKESI | Payment (Vendor) Terms: - | View              |
| PO No: 6523965      | Status: Goods Received         | Total Amount: 9412.20  | Vendor Number: 11254900   | PO Type: Dropship         | View              |
| PO Date: 8/22/2022  | OpCo Name/ Code: Central Billi | Awaiting Invoice: Yes  | Vendor Name: GAY LEA FOOD | Payment (Vendor) Terms: - |                   |
| PO No: 6521876      | Status: Goods Received         | Total Amount: 61686.86 | Vendor Number: 11254900   | PO Type: Dropship         | View              |
| PO Date: 8/16/2022  | OpCo Name/ Code: Central Billi | Awaiting Invoice: Yes  | Vendor Name: GAY LEA FOOD | Payment (Vendor) Terms: - |                   |
| PO No: 6521503      | Status: Goods Received         | Total Amount: 2191.50  | Vendor Number: 11254900   | PO Type: Dropship         | View              |
| PO Date: 8/15/2022  | OpCo Name/ Code: Central Billi | Awaiting Invoice: Yes  | Vendor Name: GAY LEA FOOD | Payment (Vendor) Terms: - |                   |
| PO No: 6521483      | Status: Goods Received         | Total Amount: 7647.50  | Vendor Number: 11254900   | PO Type: Dropship         | View              |
| PO Date: 8/15/2022  | OpCo Name/ Code: Central Billi | Awaiting Invoice: Yes  | Vendor Name: GAY LEA FOOD | Payment (Vendor) Terms: - |                   |
| PO No: 6521482      | Status: Goods Received         | Total Amount: 27122.97 | Vendor Number: 11254900   | PO Type: Dropship         | View              |
| PO Date: 8/15/2022  | OpCo Name/ Code: Central Billi | Awaiting Invoice: Yes  | Vendor Name: GAY LEA FOOD | Payment (Vendor) Terms: - |                   |
| PO No: 6521481      | Status: Goods Received         | Total Amount: 12284.01 | Vendor Number: 11254900   | PO Type: Dropship         | View              |
| PO Date: 8/15/2022  | OpCo Name/ Code: Central Billi | Awaiting Invoice: Yes  | Vendor Name: GAY LEA FOOD | Payment (Vendor) Terms: - |                   |
| PO No: 6520903      | Status: Goods Received         | Total Amount: 1404.64  | Vendor Number: 11254900   | PO Type: Dropship         | View              |

### Le fichier Excel s'ouvrira avec les champs suivants : BC No, BC Date, Status, Nom/Code SocEx, Montant total, Attente de la facture, Numéro du fournisseur, Nom du fournisseur et Conditions de paiement (fournisseur). Les

|         |              | IACIULE INULL  |                     |            |            |               |               |          |                        |
|---------|--------------|----------------|---------------------|------------|------------|---------------|---------------|----------|------------------------|
| PO No   | PO Date      | Status         | OpCo Name/ Code     | Total Amou | Awaiting I | Vendor Number | Vendor Name   | РО Туре  | Payment (Vendor) Terms |
| 5510773 | Mon Jul 18   | Goods Received | Central Billing 179 | 7340.64    | No         | 11254900      | GAY LEA FOODS | Dropship |                        |
| 5510496 | Fri Jul 15 0 | Goods Received | Central Billing 179 | 19830.51   | No         | 11254900      | GAY LEA FOODS | Dropship |                        |
| 5508728 | Tue Jul 12   | Goods Received | Central Billing 179 | 61120.29   | No         | 11254900      | GAY LEA FOODS | Dropship |                        |
| 5523965 | Mon Aug      | Goods Received | Central Billing 179 | 9412.20    | Yes        | 11254900      | GAY LEA FOODS | Dropship |                        |
|         |              |                |                     |            |            |               |               |          |                        |

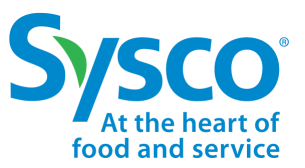

Sysco SPIRIT User Manual

#### Renversement de bon de commande

Veuillez noter que la fonctionnalité de renversement de BC n'est disponible que pour les fournisseurs non-EDI. Si vous soumettez des factures via iTrade, veuillez <u>ne pas</u> utiliser le renversement de BC Continuez plutôt à utiliser iTrade dans le cadre de votre processus actuel. La fonctionnalité de renversement de BC n'est <u>pas</u> disponible sur les bons de commande déjà liés à une facture reçue par Sysco.

- 1. Sélectionnez l'onglet Bon de commande dans la barre de navigation.
- Appliquez les Filtres Bon de commande si nécessaire. V la <u>« fonction de filtres des bons de commande »</u> pour de plus amples instructions.
- 3. Sélectionnez le bon de commande en cliquant sur la case Sélection à côté du BC à renverser.
  - L'état En attente de la facture doit être **Oui**.

| 2 |                                       | Home           | Invoice P                              | urchase Order                   | Payment                      | Vendor Inquiry                   | Vendor Portal            | Help                                                   | e                 |
|---|---------------------------------------|----------------|----------------------------------------|---------------------------------|------------------------------|----------------------------------|--------------------------|--------------------------------------------------------|-------------------|
| , | All                                   |                |                                        |                                 |                              |                                  |                          |                                                        |                   |
| 1 | Page 1 of 105                         | ▶ 1 - 15 of    | 1568                                   |                                 |                              |                                  |                          |                                                        | C 🛃 PO Flip 📬 🔻 💌 |
|   | PO No: 1365663<br>PO Date: 11/23/2021 | Status<br>OpCo | : Goods Received<br>Name/ Code: SYSCO  | Total Amo<br>D M Awaiting In    | unt: 1167.60<br>nvoice: No   | Vendor Number:<br>Vendor Name: S | 44321000<br>SYSCO LAKESI | PO Type: Indirect Expense<br>Payment (Vendor) Terms: - | View              |
|   | PO No: 5523965<br>PO Date: 8/22/2022  | Status<br>OpCo | : Goods Received<br>Name/ Code: Centra | Total Amo<br>I Billi Awaiting I | unt: 9412.20<br>nvoice: Yes  | Vendor Number:<br>Vendor Name: G | 11254900<br>AY LEA FOOD  | PO Type: Dropship<br>Payment (Vendor) Terms: -         | View              |
| Ĩ | PO No: 5521876<br>PO Date: 8/16/2022  | Status<br>OpCo | : Goods Received<br>Name/ Code: Centra | Total Amo<br>I Billi Awaiting I | unt: 51686.86<br>nvoice: Yes | Vendor Number:<br>Vendor Name: G | 11254900<br>AY LEA FOOD  | PO Type: <b>Dropship</b><br>Payment (Vendor) Terms: -  | View              |

#### Les fournisseurs seront dirigés vers l'écran Créer une nouvelle facture.

| e > NEW                                  |   |                         |                                 | × |
|------------------------------------------|---|-------------------------|---------------------------------|---|
| Detail                                   |   | Invoice Information     |                                 |   |
| Attachments                              | 6 | ✓ INVOICE HEADER        |                                 |   |
| No Attachments Available. Please upload. |   | Work Type<br>PO Invoice | Document type<br>Drop Shipments |   |
|                                          |   | Invoice Number          | Invoice Date                    |   |
|                                          |   |                         |                                 | i |
|                                          |   | OPCO Code               | Vendor 🚯                        |   |
|                                          |   | 179                     | X GAY LEA FOODS CORP LTD CB     | × |
|                                          |   | OPCO Name               | PO#<br>5523965                  |   |
|                                          |   | Current State<br>Start  |                                 |   |
|                                          |   | V INVOICE DETAILS       |                                 |   |
|                                          |   | Currency                | Invoice Gross Amount            |   |
|                                          |   | CAD                     | • 9,412.200                     |   |
|                                          |   | Line Total Amount       | Ecology/Deposit                 |   |
|                                          |   | 9,412.2                 | 0.000                           |   |

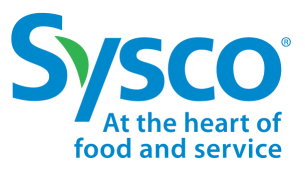

Sysco SPIRIT User Manual

- 5. Cliquez sur l'icôr *S* Joindre et joignez la facture en format .pdf . **Remarque :** La taille du fichier ne peut pas dépasser 8 Mo.
- 6. Saisissez les informations relatives à l'en-tête de la facture :
  - Type de travail (généré automatiquement sur la facture de la commande)
  - Type de document (généré automatiquement)
  - Numéro de facture
  - Date de la facture
  - Code SocEx (voir <u>Annexe</u> pour la liste)
  - Fournisseur (généré automatiquement)

| V INVOICE HEADER        |          |                                 |   |
|-------------------------|----------|---------------------------------|---|
| Work Type<br>PO Invoice |          | Document type<br>Drop Shipments |   |
| Invoice Number          |          | Invoice Date                    |   |
|                         |          | ] [                             | 苗 |
| OPCO Code               |          | Vendor 🚯                        |   |
| 179                     | $\times$ | GAY LEA FOODS CORP LTD CB       | × |
| OPCO Name               |          | PO#<br>5523965                  |   |

- 7. Confirmez l'exactitude des détails de la facture qui sont générés automatiquement à partir des postes BC. Vérifiez la devise, le montant brut de la facture et le montant de la ligne
- Indiquez les frais d'écologie/de dépôt, les frais de manutention à la livraison, les frais d'entrepôt/d'inventaire, les autres frais/allocations, les frais inférieurs aux coûts, le montant de la remise, le pourcentage de la remise, la date d'échéance de la remise, le chargement du camion, les frais de transport et les frais divers, le vinvoice de la remise.

| Invoice Gross Amount |                                                                                                    |
|----------------------|----------------------------------------------------------------------------------------------------|
| ▼ 9,412.200          |                                                                                                    |
| Ecology/Deposit      |                                                                                                    |
| 0.000                |                                                                                                    |
| Warehouse/ Inv Adj   |                                                                                                    |
| Less than charges    |                                                                                                    |
| Discount Percent     |                                                                                                    |
| 0.000                |                                                                                                    |
| Truck Load           |                                                                                                    |
| Pickup Allowance     |                                                                                                    |
|                      | Invoice Gross Amount 9,412.200 Ecology/Deposit 0.000 Warehouse/ Inv Adj Less than charges Discount Percent 0.000 Truck Load Pickup Allowance |

Last Updated: 2022-11-02

Suite à la page suivante.

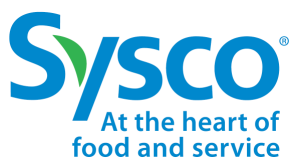

Sysco SPIRIT User Manual

#### 9. Saisissez les **taxes de la facture** si elles sont applicables.

| V INVOICE TAXES        |                        |  |
|------------------------|------------------------|--|
| G ST/H ST              | P ST/QST               |  |
| 0.000                  | 0.000                  |  |
| GST/HST Registration # | PST/QST Registration # |  |
|                        |                        |  |

10. Vérifiez les **postes de la facture** et confirmez/mettez à jour la quantité, le cas échéant.

| PO Line No ▼ PO Line Type ▼       Product/Service No. ▼       Product/Service Description ▼       Amount ▼       UOM - Qty ▼       Invoice Quantity ▼       Invoice Unit Price ▼         8785826       BUTTER POT CAN       9.412.200       CS       ▼       162.000       58.100 | > | > INVOICE LINE ITEMS |                |                       |                             |           |             |                    |                |         |  |  |  |
|----------------------------------------------------------------------------------------------------|---|----------------------|----------------|-----------------------|-----------------------------|-----------|-------------|--------------------|----------------|---------|--|--|--|
| 8785826 BUTTER POT CAN 9.412.200 CS - 162.000 58.100                                                                                                    |   | PO Line No 🔻         | PO Line Type 🔻 | Product/Service No. 🔻 | Product/Service Description | Amount 🔻  | UOM - Qty 🔻 | Invoice Quantity 🔻 | Invoice Unit F | Price 🔻 |  |  |  |
|                                                                                                    |   |                      |                | 8785826               | BUTTER POT CAN              | 9,412.200 | CS          | ▼ 162.000          | 58.100         |         |  |  |  |

11. Saisissez les commentaires du fournisseur dans la case Commentaires du fournisseur.

12. Sélectionnez **Créer** dans le menu déroulant Action de l'utilisateur.

| ✓ CLOSURE SECTION |             |   |
|-------------------|-------------|---|
| Vendor Comments 🕕 | User Action | _ |
|                   | Create      | ] |
|                   | select      | ] |
|                   | Create      |   |

13. Cliquez sur l'icôr 🔗 oindre et joignez la facture en format . 5 f . Remarque : La taille du fichier ne peut pas dépasser 8 🧑 .

Important! Les pièces jointes sont obligatoires.

| n | Detail                                                  |   |
|---|---------------------------------------------------------|---|
| Ŭ | Attachments<br>No Attachments Available. Please upload. | 6 |

Ľ

14. Cliquez sur l'icône Enregistrer pour renverser le BC et créer la facture.

Suite à la page suivante.

## Détails du paiement

Sysco SPIRIT User Manual

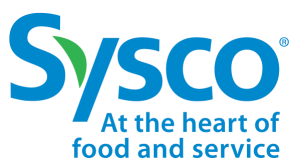

### Fonction de filtres des détails du paiement

- 1. Sélectionnez l'onglet Paiement dans la barre de navigation.
- 2. Cliquez sur l'icône **T** rer.
- 3. Saisissez des critères de filtres spécifiques pour afficher les détails du paiement souhaité en utilisant un filtre ou une combinaison de critères de filtres énumérés ci-dessous.
  - C 🛛 🖄 î↓ Statut du paiement No du paiement (chèque/ACH/E × ٠ Filter Criteria Payment Status Payment # (Check/ACH/EFT) Date du paiement ٠ ---select---• Montant total du chèque ٠ Pald Date Total Check Amount Montant du paiement de la factu ٠ 蔮 Montant de la facture **Involce Payment Amount** Involce Amount ٠ N° de facture . Involce No Vendor No No du fournisseur . Nom / code SocEx ٠ OpCo Name/ Code PO Number Numéro du BC ٠ Check Cleared Date Vendor Name Date de compensation du chèqu ٠ Nom du fournisseur Cancel Apply
- 4. Cliquez sur le bouton Appliquer pour appliquer les critères de filtres définis.

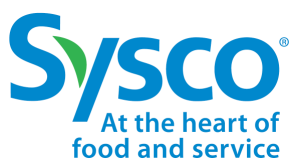

### Tableau de référence du filtre des détails du paiement

| Champ Nom                               | Description                                                 | Options (si applicable)                                                                             |
|-----------------------------------------|-------------------------------------------------------------|----------------------------------------------------------------------------------------------------|
| Statut du paiement                      | Statut du paiement                                          | <ul> <li>Payée : La facture a été payée</li> <li>Impayée : La facture n'a pas été payée.</li> </ul> |
| Paiement no                             | Numéro de chèque ou d'ACH ou de<br>TEF pour le paiement     |                                                                                                    |
| Date du paiement                        | Date à laquelle le paiement a été<br>effectué               |                                                                                                    |
| Montant total du<br>chèque              | Montant total payé sur le chèque                            |                                                                                                    |
| Montant du<br>paiement de la<br>facture | Montant total payé à partir de la<br>facture du fournisseur |                                                                                                    |
| Montant de la<br>facture                | Montant total de la facture du<br>fournisseur               |                                                                                                    |
| N° de facture                           | Numéro de facture fourni par le<br>fournisseur              |                                                                                                    |
| No du fournisseur                       | Numéro de fournisseur de Sysco                              |                                                                                                    |
| Nom / code SocEx                        | Nom et code de la société<br>d'exploitation Sysco facturée  |                                                                                                    |
| Numéro du BC                            | Numéro de bon de commande émis<br>par Sysco                 |                                                                                                    |
| Date de<br>compensation du<br>chèque    | Date à laquelle le chèque a été<br>compensé                 |                                                                                                    |
| Nom du<br>fournisseur                   | Nom du fournisseur recevant le paiement                     |                                                                                                    |

## Détails du paiement

Sysco SPIRIT User Manual

#### Voir les détails du paiement

- 1. Sélectionnez l'onglet Paiement dans la barre de navigation.
- Appliquez les filtres de détails de paiement si nécessaire. Voir les <u>« Fonctions de filtres des détails du</u> paiement » pour de plus amples instructions.
- 3. Cliquez sur le lien hypertexte Affichage pour ouvrir les détails du paiement en mode Affichage.

| S |                                                   | Home                         | Invoice                              | Purchase Order                 | Payment Ve                           | endor Inquiry                    | Vendor Portal     | Help                                           | 9    |
|---|---------------------------------------------------|------------------------------|--------------------------------------|--------------------------------|--------------------------------------|----------------------------------|-------------------|------------------------------------------------|------|
| A | 11                                                |                              |                                      |                                |                                      |                                  |                   |                                                |      |
|   | < Page 1 of 1 ▶                                   | C, 7 4 1 4                   |                                      |                                |                                      |                                  |                   |                                                |      |
| ( | Payment Status: Unpaid<br>Payment # (Check/ACH/EF | Paid I<br>T): <b>2</b> Total | Date: 7/18/2022<br>Check Amount: 373 | Invoice Pay<br>8.95 Invoice Am | ment Amount: 2777<br>ount: 27770.70  | Invoice No: DEM<br>Vendor No: -  | D <b>2207-1</b> ( | OpCo Name/ Code: SYSCO M<br>PO Number: -       | View |
| ( | Payment Status: Paid<br>Payment # (Check/ACH/EF   | Paid I<br>T): <b>2</b> Total | Date: 7/18/2022<br>Check Amount: 373 | Invoice Pay<br>8.95 Invoice Am | yment Amount: 2777<br>ount: 27770.70 | Invoice No: QASU<br>Vendor No: - | JP1407-01 (       | OpCo Name/ Code: SYSCO M<br>PO Number: 1374013 | View |

Les détails du paiement s'ouvrent en mode Affichage. Les fournisseurs peuvent consulter (1) le numéro de la facture, (2) le numéro du fournisseur, (3) le numéro de BC, (4) l'état du paiement, (5) le montant du paiement de la facture, (6) le numéro du chèque, (7) la date du paiement, (8) la devise, (9) le mode de paiement, (10) le nom/code SocEx, (11) le montant total du chèque, (12) le montant de l'escompte de la facture, (13) la date de compensation du chèque et (14) la description de l'état du paiement dans l'écran Détails du paiement.

| Sysco <sup>®</sup>   spirit          | Home | Invoice   | Purchase Order | Payment              | Vendor Inquiry               | Vendor Portal          | Help |                                    |
|--------------------------------------|------|-----------|----------------|----------------------|------------------------------|------------------------|------|------------------------------------|
| Payment > VIEW > PAY-03784706        |      |           |                |                      |                              |                        |      |                                    |
| Invoice No<br>QASUP1407-01           |      | Vendor No |                | PO Number<br>1374013 |                              | Payment Status<br>Paid |      | Invoice Payment Amount<br>27,770.7 |
| Payment Information                  |      |           |                |                      |                              |                        |      |                                    |
| ✓ PAYMENT DETAIL                     |      |           |                |                      |                              |                        |      |                                    |
| Payment # (Check/ACH/EFT)<br>22310   |      |           |                |                      | Paid Date<br>7/18/2022       |                        |      |                                    |
| Currency<br>USD                      |      |           |                |                      | Payment Method<br>ACH        |                        |      |                                    |
| OpCo Name/ Code<br>SYSCO MONCTON 262 |      |           |                |                      | Total Check Amount<br>373.95 |                        |      |                                    |
| Invoice Discount Amount<br>0         |      |           |                |                      | Check Cleared Date           |                        |      |                                    |
| Payment Status Description<br>Paid   |      |           |                |                      |                              |                        |      |                                    |

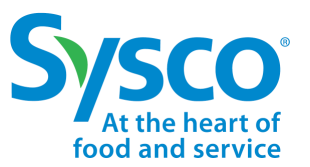

## Détails du paiement

Sysco SPIRIT User Manual

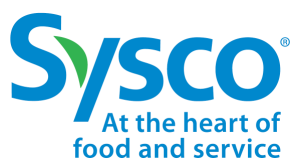

### Télécharger les détails de l'onglet Paiement

- 1. Sélectionnez l'onglet Paiement dans la barre de navigation.
- Appliquez les filtres de détails de paiement si nécessaire. Voir les <u>« Fonctions de filtres des détails du paiement »</u> pour de plu paiement paiement pa
- 3. Cliquez sur la case de sélection à côté des c 💭 ils de paiement pour télécharger les détails au format Excel.
  - Pour tout sél 🐷 onner, cliquez sur la case de sélection en haut de la page Détails de paiement.
- 4 Cliquez sur l'icône Télécharger

|          | Q 🖪                                                   |                                                       |                                                            |                                           |                                                     |            |
|----------|-------------------------------------------------------|-------------------------------------------------------|------------------------------------------------------------|-------------------------------------------|-----------------------------------------------------|------------|
| All<br>🖌 | Page 1 of 134                                         | 1 - 15 of 2000+                                       |                                                            |                                           |                                                     | C L î, Y v |
| •        | Payment Status: Paid<br>Payment # (Check/ACH): 121531 | Paid Date: 2019-07-01<br>Total Check Amount: 17427.85 | Invoice Payment Amount: 8103.54<br>Invoice Amount: 8185.39 | Invoice No: 80666952<br>Vendor No: 270446 | OpCo Name/ Code: Sysco River<br>PO Number: 05522600 | View       |
| •        | Payment Status: Paid<br>Payment # (Check/ACH): 121531 | Paid Date: 2019-07-01<br>Total Check Amount: 17427.85 | Invoice Payment Amount: 9324.31<br>Invoice Amount: 9418.5  | Invoice No: 80666951<br>Vendor No: 270446 | OpCo Name/ Code: Sysco River<br>PO Number: 05523640 | View       |

5. Cliquez sur le fichier Excel téléchargé pour l'ouvrir.

|     | Sysco<br>At the heart of<br>food and service | Home                    | Invoice Pu                                        | rchase Order             | Payment V                                  | /endor Inquiry                            | Help |                                                     | Q 🖪        |
|-----|----------------------------------------------|-------------------------|---------------------------------------------------|--------------------------|--------------------------------------------|-------------------------------------------|------|-----------------------------------------------------|------------|
| All | Page 1 of 1                                  | 34                      | 1 - 15 of 2000+                                   |                          |                                            |                                           |      |                                                     | G 7 th L a |
| ~   | Payment Status: Pai<br>Payment # (Check/A    | d<br>CH): <b>121531</b> | Paid Date: 2019-07-01<br>Total Check Amount: 1742 | Invoice<br>27.85 Invoice | Payment Amount: 8103.54<br>Amount: 8185.39 | Invoice No: 80666952<br>Vendor No: 270446 |      | OpCo Name/ Code: Sysco River<br>PO Number: 05522600 | View       |
|     | Payment_Antonia_1xls                         | ^                       |                                                   |                          |                                            |                                           |      |                                                     | Show all   |

Le fichier Excel s'ouvrira avec les champs suivants : état du paiement, numéro du paiement (chèque/ACH), date de paiement, montant total du chèque, montant de la facture, numéro de la facture, numéro du fournisseur, nom/code SocEx et numéro du BC. Les fournisseurs ont la possibilité de trier et de filtrer les données selon les

| ł | 1   | Α              | В                     | С              | D                  | E                      | F              | G          | Н         |                     | J         |
|---|-----|----------------|-----------------------|----------------|--------------------|------------------------|----------------|------------|-----------|---------------------|-----------|
| 1 | 1   | Payment Status | Payment # (Check/ACH) | Paid Date      | Total Check Amount | Invoice Payment Amount | Invoice Amount | Invoice No | Vendor No | OpCo Name/ Code     | PO Number |
|   | 2   | Paid           | 121531                | Mon Jul 01 00: | 17427.85           | 9324.31                | 9418.50        | 80666951   | 270446    | Sysco Riverside 320 | 05523640  |
|   | 3 [ | Paid           | 121531                | Mon Jul 01 00: | 17427.85           | 8103.54                | 8185.39        | 80666952   | 270446    | Sysco Riverside 320 | 05522600  |

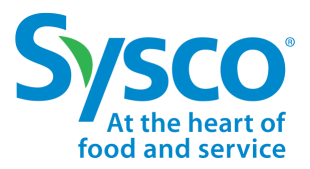

Sysco SPIRIT User Manual

### Fonction de filtres des demandes d'informations sur les fournisseurs

- 1. Sélectionnez l'onglet Demande d'informations sur les fournisseurs dans la barre de navigation.
- 2. Cliquez sur l'icône **T**rer.
- 3. Saisissez des critères de filtres spécifiques pour afficher les demandes d'informations sur les fournisseurs souhaitées en utilisant un filtre ou une combinaison de critères de filtres énumérés ci-dessous.

| • | Numéro de dossier      |                | C 🗠 Create Inquiry Case |
|---|------------------------|----------------|-------------------------|
| • | Sujet                  | x              | Filter Criteria         |
| • | Processus              | Case Number    | Subject                 |
| • | Code SocEx             |                |                         |
| • | Statut de la demande o | Process        | OPCO Code               |
| • | Date de création       | select         |                         |
| • | Catégorie              | Inquiry Status | Created Date            |
| • | Créé par               | select         |                         |
| • | Sujet                  | Category       | Created By              |
| · | Sujei                  | Select         |                         |
|   |                        | Topic          |                         |
|   |                        | select 🔻       |                         |
|   |                        |                | Apply Cancel            |

Remarque : Veuillez consulter le <u>« Tableau de référence des filtres des demandes d'informations sur les fournisseurs »</u> pour plus de détails.

4. Cliquez sur le bouton Appliquer pour appliquer les critères de filtres définis.

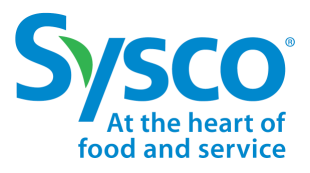

Sysco SPIRIT User Manual

#### Tableau de référence des filtres de demandes d'informations sur les

| fournisseurs                              |                                                       |                                                                                                    |
|-------------------------------------------|-------------------------------------------------------|----------------------------------------------------------------------------------------------------|
| Champ Nom                                 | Description                                           | Options (si applicable)                                                                                                    |
| Numéro de<br>dossier                      | Numéro de dossier du service<br>d'assistance de Sysco |                                                                                                    |
| Sujet                                     | Fournisseur Objet créé                                |                                                                                                    |
| Processus                                 | Domaine du processus de<br>demande                    | Demandes de renseignements ach<br>Canada<br>ach Canada CB_CBill                                                                                                    |
| Code SocEx                                | Code de la société                                    | Voir <u>Annexe</u> pour la liste                                                                                                    |
| Statut de la<br>demande<br>d'informations | État actuel de la demande de renseignements           | <ul><li> Résolu</li><li> En attente de la réponse du fournisseur</li><li> En cours avec Sysco</li></ul>                                                                                                    |
| Date de<br>création                       | Date de création ou de soumission de la demande       |                                                                                                    |
| Catégorie                                 | Catégorie de demande de renseignements désignée       | <ul> <li>Demande générale d'informations</li> <li>Demande d'informations liée au paiement</li> <li>Remboursements</li> <li>Autre</li> </ul>                                                                                                    |
| Créé par                                  | Utilisateur ayant soumis la demande de renseignements |                                                                                                    |
| Sujet                                     | Statut de Sysco pour la facture                       | <ul> <li>Demande générale d'informations <ul> <li>Questions sur le processus</li> <li>Demandes de versement</li> <li>Formulaire d'exonération fiscale</li> <li>Mises à jour des comptes<br/>fournisseurs</li> </ul> </li> <li>Autre <ul> <li>Autre</li> <li>Demande d'informations liée au<br/>paiement</li> <li>Qu'est-ce que le statut du<br/>paiement?</li> <li>Note de crédit</li> </ul> </li> <li>Remboursement <ul> <li>Escompte invalide</li> <li>Versement partiel</li> </ul> </li> </ul> |

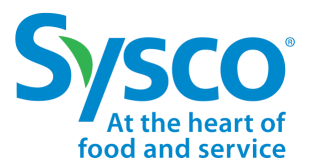

Sysco SPIRIT User Manual

### Afficher la demande d'informations sur les fournisseurs

- 1. Sélectionnez l'onglet Demande d'informations sur les fournisseurs dans la barre de navigation.
- 2. Appliquez des filtres de demandes d'informations sur les fournisseurs au besoin. Voir la <u>« Fonction de</u> <u>demandes d'informations sur les fournisseurs »</u> pour de plus amples instructions.
- 3. Cliquez sur le lien hypertexte Affichage pour ouvrir les demandes d'informations sur les fournisseurs en

| Sys                                | SCO   SPIRIT                                 | Home            | Invoice Pu                         | rchase Order                    | Payment                              | Vendor Inquiry                       | Vendor Portal               | Help                         | Θ    |
|------------------------------------|----------------------------------------------|-----------------|------------------------------------|---------------------------------|--------------------------------------|--------------------------------------|-----------------------------|------------------------------|------|
| All                                |                                              |                 |                                    |                                 |                                      |                                      |                             |                              |      |
| Image 1 of 3         Image 1 of 45 |                                              |                 |                                    |                                 |                                      |                                      |                             |                              |      |
|                                    | Case Number: <b>CN-457131</b><br>Subject: hi | Process<br>OPCO | s: AP Canada CB_CE<br>Code: 179    | Sill Inquiry Stat<br>Created Da | us: Pending with Sy<br>te: 9/2/2022  | Category: Genera<br>Created By: Cana | Il Inquiry<br>Ida Portal QA | Topic: Remittance requests   | View |
|                                    | Case Number: <b>CN-457078</b><br>Subject: hi | Process<br>OPCO | s: AP Canada Inquirie<br>Code: 258 | es Inquiry Stat<br>Created Da   | us: Pending with Sy<br>te: 8/18/2022 | Category: Repayr<br>Created By: Cana | nents<br>Ida Portal QA      | Topic: Invalid Cash Discount | View |

L'écran Interactions de la demande de renseignements s'ouvre dans une fenêtre contextuelle. Les fournisseurs ont la possibilité de visualiser les interactions, de répondre et d'ajouter des pièces jointes.

Pour ajouter une pièce jointe, cliquez sur le bouton Téléverser des fichiers.
 Remarque : La taille du fichier ne peut pas dépasser 8 Mo.

| nteractions                                                               | ×                                                                                                    |
|---------------------------------------------------------------------------|----------------------------------------------------------------------------------------------------|
| Support:<br>Subject:Short Payment:[ref:_CN-209239]                        | Add attachment           ① Upload Files         Or drop files                                                       |
| Please provide support for short payment<br>Tue, 22 Oct 2019 17:53:01 GMT | Salesforce Sans     12     B     I     U     C $\equiv$ $\downarrow$ $\downarrow$ $\downarrow$ $\Box$ $\Box$ $\Box$ |
|                                                                           |                                                                                                    |
|                                                                           |                                                                                                    |

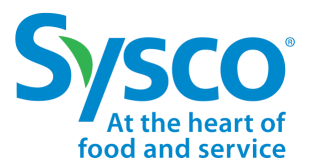

Sysco SPIRIT User Manual

### Télécharger les détails de l'onglet Demande d'informations sur les

### fournisseurs dans la barre de navigation.

- 2. Appliquez des filtres de demandes d'informations sur les fournisseurs au besoin. Voir la <u>« Fonction de demandes d'informatior</u> <u>ur les fournisseurs »</u> pour de plus amples instructions.
- 3. Cliquez sur la case de sélection à côté de la imande d'informations sur les fournisseurs pour télécharger les détails au format Excel.
  - Pour tout sélectionner, cliquez sur la case de sélection en haut de la page de demande

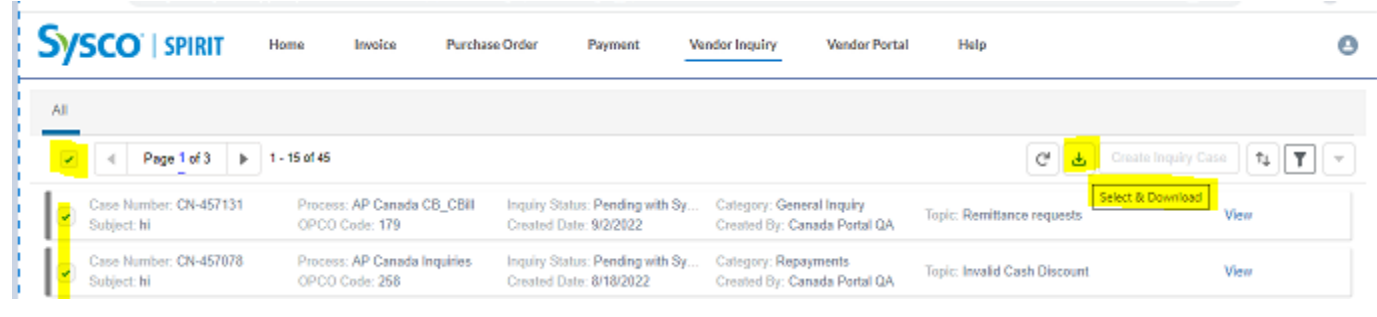

| F | All      |                                         |                                            |                                                                |                                               |                          |                  |
|---|----------|-----------------------------------------|--------------------------------------------|----------------------------------------------------------------|-----------------------------------------------|--------------------------|------------------|
|   | <b>~</b> | ✓ Page 1 of 1 ▶                         | 1 - 10 of 10                               |                                                                |                                               | Cre                      | ate Inquiry Case |
|   | •        | Case Number: CN-209245<br>Subject: test | Process: AP Inquiries<br>OPCO Code: US6440 | Inquiry Status: Pending with Sysco<br>Created Date: 2019-11-11 | Category: General Inquiry<br>Created By: Olga | Topic: Process Questions | View             |
| × | Cas      | se Manager_Antxls \land                 |                                            |                                                                |                                               |                          | Show all X       |

#### Le fichier Excel s'ouvre avec les champs Numéro de cas, Sujet, Processus, Code SocEx, Statut de la demande

| Case Num  | Subject    | Process     | OPCO Cod | Inquiry Status     | Created Date   | Category        | Created By       | Торіс                 |
|-----------|------------|-------------|----------|--------------------|----------------|-----------------|------------------|-----------------------|
| CN-45713  | What is St | AP Canada C | 258      | Pending with Sysco | Fri Sep 02 12: | General Inquiry | Canada Portal QA | Remittance requests   |
| CN-45712  | Other Ver  | AP Canada C | 262      | Resolved           | Thu Aug 25 09  | General Inquiry | Canada Portal QA | Process Questions     |
| CN-457120 | Payment S  | AP Canada I | 262      | Pending with Sysco | Wed Aug 24 1   | Repayments      | Canada Portal QA | Invalid Cash Discount |

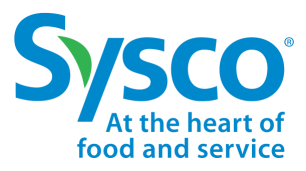

Sysco SPIRIT User Manual

### Créer une demande d'informations sur les fournisseurs

- 1. Sélectionnez l'onglet Demande d'informations sur les fournisseurs dans la barre de navigation.
- 2. Cliquez sur le bouton Créer une demande d'informations.
- 3. Remplissez le formulaire de demande d'informations avec les renseignements suivants :
  - Facture
  - SocEx
  - Fournisseur
  - Sujet
  - Sujet
  - Commentaires

| Create Inquiry | > |
|----------------|---|
| Invoice        |   |
| Please select  |   |
| OpCo           |   |
| Please select  |   |
| Vendor         |   |
| Please select  |   |
| Category       |   |
| select         |   |
| Торіс          |   |
| select         |   |
| Subject        |   |
|                |   |
| Comments       |   |
|                |   |
|                |   |
| Add attachment |   |
|                |   |

**Remarque :** Veuillez consulter le <u>« Tableau de référence des filtres des demande d'informations sur les</u> <u>fournisseurs »</u> pour plus de détails.

- 4. Cliquez sur **Téléverser des fichiers** pour ajouter des pièces justificatives. **Remarque :** La taille du fichier ne peut pas dépasser 8 Mo.
- 5. Cliquez sur le bouton Créer pour créer une demande d'informations sur les fournisseurs.

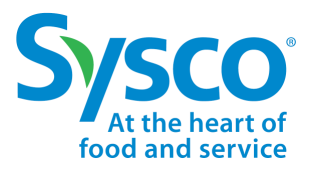

Sysco SPIRIT User Manual

### Tableau de référence de la demande d'informations sur les fournisseurs

| Champ Nom    | Description                                                                                                    | Options (si applicable)                                                                                                    |
|--------------|----------------------------------------------------------------------------------------------------|----------------------------------------------------------------------------------------------------|
| Facture      | Numéro de facture du fournisseur                                                                                                    |                                                                                                    |
| SocEx        | Société d'exploitation Sysco                                                                                                    |                                                                                                    |
| Fournisseur  | Nom du fournisseur                                                                                                    |                                                                                                    |
| Catégorie    | Catégorie principale pour la demande d'informations                                                                                                    | <ul> <li>Demande d'informations générale</li> <li>Demande d'informations liée au<br/>paiement</li> <li>Remboursements</li> <li>Autre</li> </ul>                                                                                                    |
| Sujet        | Sujet connexe de la demande<br>d'informations<br><b>Remarque</b> : Chaque catégorie<br>a différentes options de sujets                                                                                                    | <ul> <li>Demande générale d'informations <ul> <li>Questions sur le processus</li> <li>Demandes de versement</li> <li>Formulaire d'exonération fiscale</li> <li>Mises à jour des comptes<br/>fournisseurs</li> </ul> </li> <li>Autre <ul> <li>Autre</li> <li>Demande d'informations liée au<br/>paiement</li> <li>Qu'est-ce que le statut du<br/>paiement?</li> <li>Note de crédit</li> </ul> </li> <li>Remboursement <ul> <li>Escompte invalide</li> <li>Versement partiel</li> </ul> </li> </ul> |
| Sujet        | Sujet de la demande<br>d'informations pour refléter la<br>requête                                                                                                    |                                                                                                    |
| Commentaires | Détails de la demande<br>d'informations ou tout autre<br>commentaire supplémentaire que<br>le fournisseur souhaite ajouter et<br>mettre à disposition de l'équipe du<br>service d'assistance pour<br>comprendre la requête |                                                                                                    |

### Portail des fournisseurs

Sysco SPIRIT User Manual

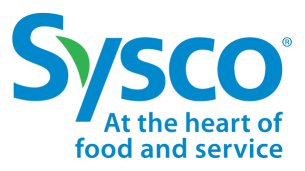

### Attributs de recherche

- 1. Sélectionnez l'onglet Portail des fournisseurs dans la barre de navigation.
- 2. Saisissez des critères de filtres spécifiques pour récupérer les documents souhaités en utilisant un filtre ou une combinaison de critères de filtres énumérés ci-dessous :
  - Numéro du fournisseur [Obligatoire]
  - Année/Période financière de Sysco AAAApp [facultatif]
  - OpSite [facultatif]
  - Type de document [facultatif]
  - Référence de paiement [facultatif]
  - Numéro de BC SocEx [Optionnel]
  - BP/Cbill Numéro de facture [facultatif]
  - Numéro de facture SocEx [facultatif]

| Sysco"   spirit                                                         | Home       | Invoice        | Purchase Order | Payment | Vendor Inquiry                                                                | v Vendor Portal               | Help  |        |          |
|-------------------------------------------------------------------------|------------|----------------|----------------|---------|-------------------------------------------------------------------------------|-------------------------------|-------|--------|----------|
| Vendor Number<br>OpSite<br>Payment Reference<br>CB/Cbill Invoice Number | 1125<br>Se | i4900<br>elect | <b>v</b>       |         | Sysco Fiscal Year/Pe<br>Document Type<br>Opco PO Number<br>Opco Invoice Numbe | eriod YYYYpp<br>er            |       | Select | <b>~</b> |
|                                                                         |            |                |                | Search  | Reset Dowr                                                                    | nload                         |       |        |          |
| Show 10 💙 entries                                                       |            |                |                | Cli     | ck Search to find the do                                                      | ocuments based on search crit | eria. |        | Search:  |

**Remarque :** Veuillez consulter le <u>« Tableau de référence des filtres »</u> pour plus de détails.

Important **?** us pouvez télécharger jusqu'à 1000 enregistrements en une seule recherche. Si votre document ne figure pas parmi les enregistrements récupérés, limitez votre recherche en appliquant des filtres supplémentaires facultatifs.

Sysco SPIRIT User Manual

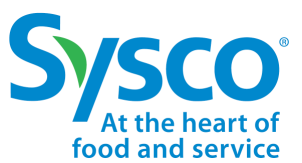

#### Tableau de référence des filtres

| Champ Nom                                      | Format et autres détails                                                                                                    |
|------------------------------------------------|----------------------------------------------------------------------------------------------------|
| Numéro du<br>fournisseur                       | <ul> <li>Liste déroulante contenant les numéros de<br/>fournisseurs associés à l'utilisateur connecté</li> </ul>                               |
| Année/Période<br>financière de Sysco<br>YYYYpp | <ul> <li>Numérique jusqu'à 6 chiffres</li> </ul>                                                                                               |
| OpSite                                         | <ul> <li>Liste déroulante contenant tous les sites Opsites<br/>canadiens dans le cadre de SPIRIT</li> </ul>                                    |
| Type de document                               | <ul> <li>Liste déroulante contenant tous les types de<br/>documents applicables qui peuvent être récupérés à<br/>partir d'Open Text</li> </ul> |
| Référence de<br>paiement                       | <ul> <li>Texte libre, peut être une chaîne de caractères</li> </ul>                                                                            |
| Numéro de BC SocEx                             | <ul> <li>Texte libre, peut être une chaîne de caractères</li> </ul>                                                                            |
| Numéro de facture<br>BP /Cbill                 | Texte libre, peut être une chaîne de caractères                                                                                                |
| Numéro de facture<br>OpCo                      | <ul> <li>Texte libre, peut être une chaîne de caractères</li> </ul>                                                                            |

### Portail des fournisseurs (suite).

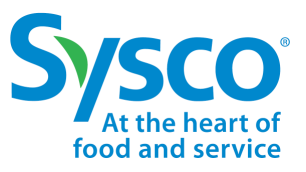

Sysco SPIRIT User Manual

#### Afficher et télécharger les documents

- 1. Sélectionnez l'onglet Portail des fournisseurs dans la barre de navigation.
- 2. Appliquez des filtres si nécessaire pour récupérer les documents requis.
- 3. Cliquez sur le bouton Rechercher pour récupérer les documents d'Open Text.

| Show | 10 💙 entries               |                 |                                            |                     |                        | Search:            |            |
|------|----------------------------|-----------------|--------------------------------------------|---------------------|------------------------|--------------------|------------|
|      | Document Type              | OpSite 👙        | CB/Cbill Invoice Number   Opco PO Number 💠 | Opco Invoice Number | Payment Reference    🍦 | Fiscal Year/Period | Doc Date   |
|      | Samples and Returns Backup | Toronto         | 2246984                                    | 4082175             | 78881                  | 202001             | 02/24/2022 |
|      | BILLBACK - DM              | Central Ontario | 2859479                                    | 1483524             | 101146                 | 202202             | 08/11/2021 |
|      | MISCELLANEOUS              | Central Ontario | 2859479                                    | 1480499             | 101146                 | 202202             | 08/11/2021 |
|      | MISCELLANEOUS              | Central Ontario | 2859479                                    | 1477783             | 101146                 | 202202             | 08/11/2021 |
|      | UNLOADING SERVICES         | Central Ontario | 2859479                                    | 1479095             | 101146                 | 202202             | 08/11/2021 |
|      | FILL RATE PENALTY          | Central Ontario | 2859479                                    | 1481914             | 101146                 | 202202             | 08/11/2021 |
|      | MISCELLANEOUS              | Central Ontario | 2859479                                    | 1479164             | 101146                 | 202202             | 08/11/2021 |
|      | ALLIED RECLAMATION         | Central Ontario | 2859479                                    | 1482001             | 101146                 | 202202             | 08/11/2021 |
| _    |                            |                 |                                            |                     |                        |                    |            |

Les données du document sont récupérées en mode affichage. Les utilisateurs ont la possibilité de télécharger les documents récupérés en sélectionnant les enregistrements et en cliquant sur le bouton **Télécharger**.

|          |                            |                 | Search                  | Reset Downloa     | ad                       |                              |                              |            |
|----------|----------------------------|-----------------|-------------------------|-------------------|--------------------------|------------------------------|------------------------------|------------|
| Show     | 10 🗸 entries               |                 |                         |                   | Please select atleast on | e record to enable Download. | You can select upto 10 recom | ds.        |
|          | Document Type              | OpSite 4        | CB/Cbill Invoice Number | Opco PO Number  🍦 | Opco Invoice Number 🗧    | Payment Reference            | Fiscal Year/Period           | Doc Date   |
|          | Samples and Returns Backup | Toronto         | 2246984                 |                   | 4082175                  | 78881                        | 202001                       | 02/24/2022 |
| <b>~</b> | BILLBACK - DM              | Central Ontario | 2859479                 |                   | 1483524                  | 101146                       | 202202                       | 08/11/2021 |
| <b>Z</b> | MISCELLANEOUS              | Central Ontario | 2859479                 |                   | 1480499                  | 101146                       | 202202                       | 08/11/2021 |
|          | MISCELLANEOUS              | Central Ontario | 2859479                 |                   | 1477783                  | 101146                       | 202202                       | 08/11/2021 |
|          | UNLOADING SERVICES         | Central Ontario | 2859479                 |                   | 1479095                  | 101146                       | 202202                       | 08/11/2021 |
|          | FILL RATE PENALTY          | Central Ontario | 2859479                 |                   | 1481914                  | 101146                       | 202202                       | 08/11/2021 |
|          | MISCELLANEOUS              | Central Ontario | 2859479                 |                   | 1479164                  | 101146                       | 202202                       | 08/11/2021 |
| 0        |                            | 6 - 16 - 1      |                         |                   | * *******                | ******                       |                              |            |

Remarque : Le bouton de téléchargement reste désactivé (grisé) à moins que l'utilisateur ne sélectionne un ou plusieurs (jusqu'à 10) enregistrements dans la liste

### Portail des fournisseurs (suite).

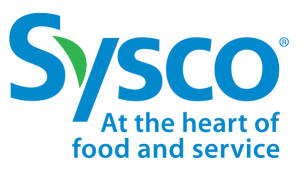

Sysco SPIRIT User Manual

#### Téléchargement de documents

- 1. Sélectionnez les documents à télécharger à l'aide des cases à cocher. Cela active le **bouton de** téléchargement.
- 2. Cliquez sur Télécharger.

|                   | Tancourter                               | CBVIII                                                 | POTT                                                                            | SV111                                                                                     | PN111                                                                             | 201408                                                                                                    | 15/12/2021                                                                                                    |
|-------------------|------------------------------------------|--------------------------------------------------------|---------------------------------------------------------------------------------|-------------------------------------------------------------------------------------------|-----------------------------------------------------------------------------------|----------------------------------------------------------------------------------------------------|----------------------------------------------------------------------------------------------------|
| FREIGHT ALLOWANCE | Kelowna                                  | CBV444                                                 | PO444                                                                           | SV444                                                                                     | PN444                                                                             | 201408                                                                                                    | 15/12/2021                                                                                                    |
| 2 of 2 entries    |                                          |                                                        |                                                                                 |                                                                                           |                                                                                   | Previous                                                                                                    | 1 Next                                                                                                    |
|                   |                                          |                                                        |                                                                                 |                                                                                           |                                                                                   |                                                                                                    |                                                                                                    |
|                   |                                          |                                                        |                                                                                 |                                                                                           |                                                                                   |                                                                                                    |                                                                                                    |
|                   |                                          |                                                        |                                                                                 |                                                                                           |                                                                                   |                                                                                                    |                                                                                                    |
|                   |                                          |                                                        |                                                                                 |                                                                                           |                                                                                   |                                                                                                    |                                                                                                    |
|                   |                                          |                                                        |                                                                                 |                                                                                           |                                                                                   |                                                                                                    |                                                                                                    |
|                   |                                          |                                                        |                                                                                 |                                                                                           |                                                                                   |                                                                                                    |                                                                                                    |
|                   |                                          |                                                        |                                                                                 |                                                                                           |                                                                                   |                                                                                                    |                                                                                                    |
| 742.zip ^         |                                          |                                                        |                                                                                 |                                                                                           |                                                                                   |                                                                                                    | Show all                                                                                                    |
|                   | FREIGHT ALLOWANCE 2 of 2 entries 742.zip | FREIGHT ALLOWANCE Kelowna<br>2 of 2 entries<br>742.zip | FREIGHT ALLOWANCE     Kelowna     CBV444       2 of 2 entries     742.zip     ^ | FREIGHT ALLOWANCE     Kelowna     CBV444     PO444       2 of 2 entries     742.zip     ^ | FREIGHT ALLOWANCE     Kelowna     CBV444     PO444     SV444       2 of 2 entries | FREIGHT ALLOWANCE         Kelowna         CBV44         PO444         SV444         PN444           2 of 2 entries         -         -         -         -         -         -         -         -         -         -         -         -         -         -         -         -         -         -         -         -         -         -         -         -         -         -         -         -         -         -         -         -         -         -         -         -         -         -         -         -         -         -         -         -         -         -         -         -         -         -         -         -         -         -         -         -         -         -         -         -         -         -         -         -         -         -         -         -         -         -         -         -         -         -         -         -         -         -         -         -         -         -         -         -         -         -         -         -         -         -         -         -         -         -         -         - | FREIGHT ALLOWANCE         Kelowna         CBV444         PO444         SV444         PN444         201408           2 of 2 entries |

3. Les documents seront téléchargés dans le dossier de téléchargement par défaut du navigateur dans un dossier zip.

**Remarque :** Le système émettra une alerte demandant à l'utilisateur de maintenir la sélection jusqu'à 10 enregistrements seulement si plus de 10 enregistrements sont sélectionnés.

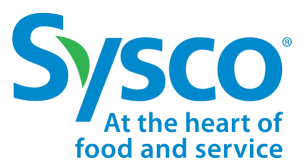

#### Kemarques : Par défaut, 10 enregistrements/page sont disponibles. L'utilisateur peut le configurer à 25, 50 ou 100 selon ses besoins.

| Show | 10  | entries                |                 |                             |                                       |                   | Search:            |                |
|------|-----|------------------------|-----------------|-----------------------------|---------------------------------------|-------------------|--------------------|----------------|
|      | 10  | cument Type            | OpSite          | ♦ CB/Cbill Invoice Number ♦ | Opco PO Number  🔶 Opco Invoice Number | Payment Reference | Fiscal Year/Period | 🕴 🛛 Doc Date 🕴 |
|      | 50  | les and Returns Backup | Toronto         | 2246984                     | 4082175                               | 78881             | 202001             | 02/24/2022     |
|      | 100 | ACK - DM               | Central Ontario | 2859479                     | 1483524                               | 101146            | 202202             | 08/11/2021     |
| _    |     |                        |                 |                             |                                       |                   |                    |                |

#### L'utilisateur peut effectuer des recherches supplémentaires sur les enregistrements récupérés en saisissant un Search: 22469

Show 10 🗸 entries

|        | <ul> <li>Document Type</li> </ul>                                    | OpSite          | CB/Cbill Invoice Number 🍦 | Opco PO Number | Opco Invoice Number | Payment Reference | Fiscal Year/F | Period 🍦 | Doc     | Date 🍦 |
|--------|----------------------------------------------------------------------|-----------------|---------------------------|----------------|---------------------|-------------------|---------------|----------|---------|--------|
|        | Samples and Returns Backup                                           | Toronto         | 2246984                   |                | 4082175             | 78881             | 202001        |          | 02/24/2 | 2022   |
|        | Samples and Returns Backup                                           | Toronto         | <mark>2246984</mark>      |                | 4065517             | 78881             | 202001        |          | 02/24/2 | 2022   |
|        | Samples and Returns Backup                                           | Central Ontario | 2246984                   |                | 9831083             | 78881             | 202001        |          | 02/24/2 | 2022   |
| Showin | -<br>howing 1 to 3 of 3 entries (filtered from 423 total entries) Pr |                 |                           |                |                     |                   |               | Previous | 1       | Next   |

| Document Type              | OpSite          | CB/Cbill Invoice Number | Opco PO Number 🍦 | Opco Invoice Number 🍦 | Payment Reference | Fiscal Year/Period 🍦 | Doc Date   |
|----------------------------|-----------------|-------------------------|------------------|-----------------------|-------------------|----------------------|------------|
| Samples and Returns Backup | Toronto         | 2246984                 |                  | 4082175               | 78881             | 202001               | 02/24/2022 |
| BILLBACK - DM              | Central Ontario | 2859479                 |                  | 1483524               | 101146            | 202202               | 08/11/2021 |
| MISCELLANEOUS              | Central Ontario | 2859479                 |                  | 1480499               | 101146            | 202202               | 08/11/2021 |
| MISCELLANEOUS              | Central Ontario | 2859479                 |                  | 1477783               | 101146            | 202202               | 08/11/2021 |
| UNLOADING SERVICES         | Central Ontario | 2859479                 |                  | 1479095               | 101146            | 202202               | 08/11/2021 |
| FILL RATE PENALTY          | Central Ontario | 2859479                 |                  | 1481914               | 101146            | 202202               | 08/11/2021 |
| MISCELLANEOUS              | Central Ontario | 2859479                 |                  | 1479164               | 101146            | 202202               | 08/11/2021 |
| ALLIED RECLAMATION         | Central Ontario | 2859479                 |                  | 1482001               | 101146            | 202202               | 08/11/2021 |
| SAMPLES AND RETURNS        | Central Ontario | 2883190                 |                  | 1484733               | 102037            | 202203               | 09/10/2021 |
| MISCELLANEOUS              | Central Ontario | 2883190                 |                  | 1483586               | 102037            | 202203               | 09/10/2021 |

#### L'utilisateur efface les enregistrements de données précédemment récupérés en utilisant le bouton Réinitialiser.

|        |                            |                 | Search                  | Reset Download                               |                   |                    |            |
|--------|----------------------------|-----------------|-------------------------|----------------------------------------------|-------------------|--------------------|------------|
| Show 1 | 0 🗙 entries                |                 |                         | Click Reset to clear the previous selection. |                   | Search:            |            |
|        | Document Type              | OpSite          | CB/Cbill Invoice Number | Opco PO Number 🍦 Opco Invoice Number         | Payment Reference | Fiscal Year/Period | Doc Date   |
|        | Samples and Returns Backup | Toronto         | 2246984                 | 4082175                                      | 78881             | 202001             | 02/24/2022 |
|        | BILLBACK - DM              | Central Ontario | 2859479                 | 1483524                                      | 101146            | 202202             | 08/11/2021 |
|        | MISCELLANEOUS              | Central Ontario | 2859479                 | 1480499                                      | 101146            | 202202             | 08/11/2021 |
|        | MISCELLANEOUS              | Central Ontario | 2859479                 | 1477783                                      | 101146            | 202202             | 08/11/2021 |
|        | UNLOADING SERVICES         | Central Ontario | 2859479                 | 1479095                                      | 101146            | 202202             | 08/11/2021 |

### Annexe

#### Sysco SPIRIT User Manual

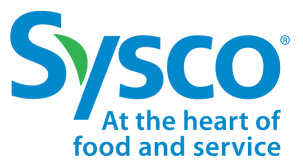

| Code SocEx | Nom SocEx                                           |
|------------|-----------------------------------------------------|
| 607        | Siège social du Canada                              |
| 179        | Facturation centrale                                |
| 447        | SMS Canada                                          |
| 823        | DISTRIBUTION CENTRALE SYSCO FOOD SERVICES INC.      |
| 264        | SYSCO ST. JOHN'S                                    |
| 265        | SYSCO HALIFAX                                       |
| 268        | Entreposage extérieur Atlantic Sysco                |
| 162        | SYSCO KELOWNA, UNE DIVISION DE SYSCO CANADA, INC.   |
| 180        | SYSCO FOODS TORONTO                                 |
| 256        | SYSCO MILTON, UNE DIVISION DE SYSCO CANADA, INC.    |
| 338        | SYSCO SUD-OUEST DE L'ONTARIO                        |
| 442        | SYSCO OTTAWA - DIV DE SYSCO CANADA, INC.            |
| 838        | SYSCO SUD-OUEST DE L'ONTARIO RDC                    |
| 77         | SYSCO CENTRAL ONTARIO-DIV SYSCO CANADA, INC         |
| 331        | SYSCO GRAND MONTREAL                                |
| 417        | Mitshim Etatu Supply LP                             |
| 44         | SYSCO VANCOUVER, UNE DIVISION DE SYSCO CANADA, INC. |
| 139        | SYSCO VICTORIA, UNE DIVISION DE SYSCO CANADA, INC.  |
| 181        | SYSCO CALGARY                                       |
| 257        | SYSCO EDMONTON                                      |
| 258        | SYSCO REGINA                                        |
| 274        | SYSCO THUNDER BAY                                   |
| 262        | SYSCO MONCTON                                       |
| 259        | SYSCO WINNIPEG                                      |